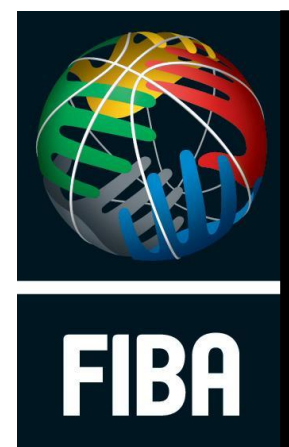

# GUIDE DE L'UTILISATEUR

We Are Basketball

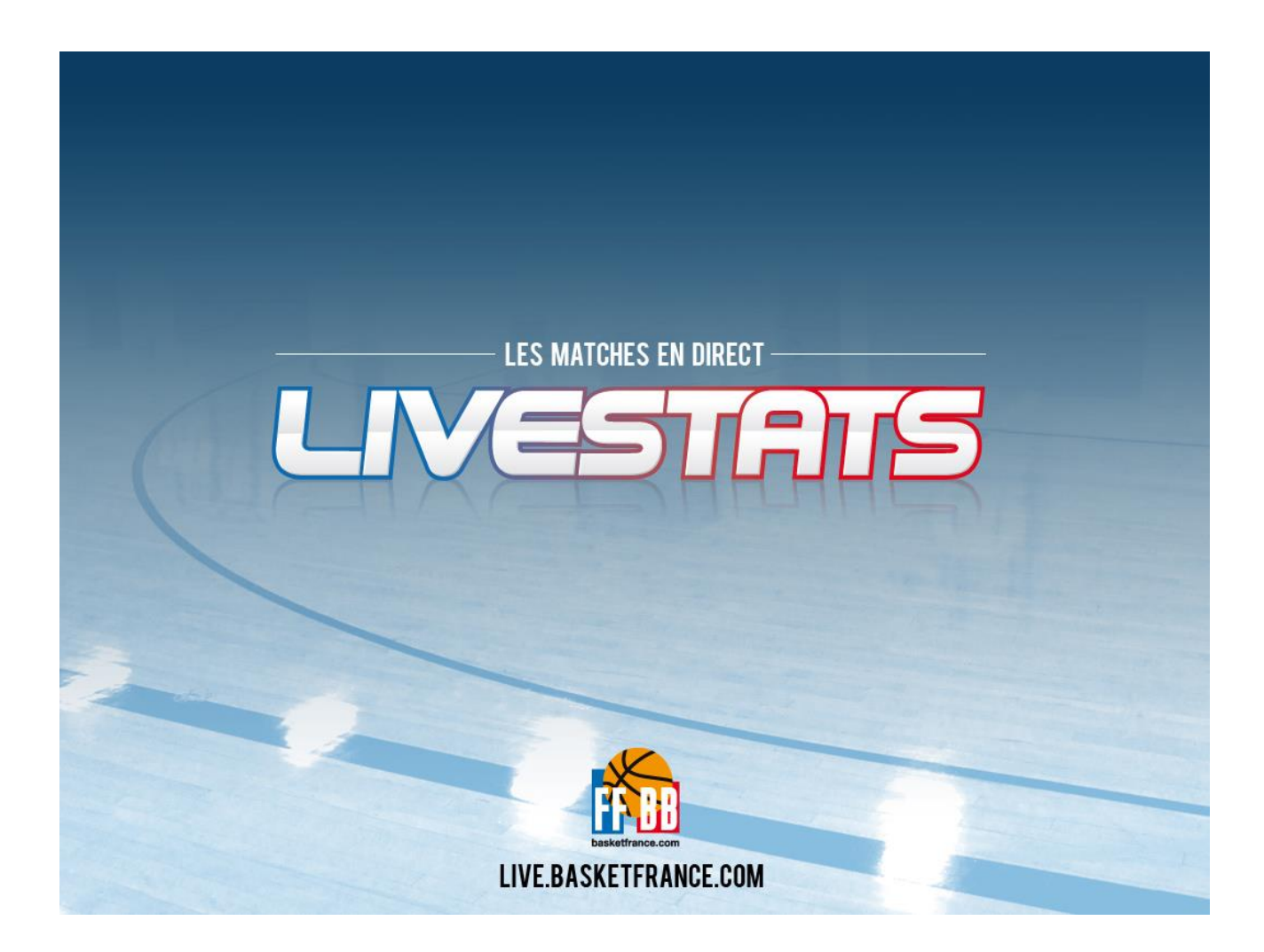

#### Table des matières

| Introduction                                              | 4  |
|-----------------------------------------------------------|----|
| Télécharger et installer FIBA LiveStats                   | 5  |
| Enregistrement FIBA LiveStats                             | 10 |
| Commencer une rencontre                                   | 11 |
| Paramétrer une rencontre manuellement                     | 12 |
| Informations rencontre                                    | 12 |
| Informations concernant les officiels                     | 12 |
| Informations concernant l'équipe recevante.               | 14 |
| Informations concernant l'équipe visiteuse.               | 16 |
| Options de la rencontre                                   | 17 |
| Terminer la saisie manuelle                               | 18 |
| Commencer un match en entrant une clé de match            | 19 |
| Commencer un match par le chargement d'un fichier         | 20 |
| Ouvrir un match existant                                  | 22 |
| Ecran de saisie des actions de jeu                        | 23 |
| Modification des paramètres de rencontre                  | 25 |
| Informations rencontre                                    | 25 |
| Officiels                                                 | 26 |
| Equipes                                                   | 26 |
| Modification de la configuration générale de la rencontre | 28 |
| Ecran de saisie                                           | 30 |
| Démarrer la rencontre                                     | 31 |
| Entrez les 5 de départ                                    | 31 |
| Start Match                                               | 32 |
| Start Chrono                                              | 33 |
| Concept de saisie                                         | 34 |
| Saisie des tirs                                           | 34 |
| Saisie des actions autres que les tirs                    | 36 |
| Fautes                                                    | 36 |
| Lancer francs                                             | 37 |
| Situations d'alternance                                   | 39 |
| Interception                                              | 40 |
| Perte de balle                                            | 41 |
| Temps Mort                                                | 42 |
| Concepts Généraux                                         | 43 |
| La barre d'espace                                         | 43 |
| Touche Echap                                              | 43 |
| Ajuster le chronomètre                                    | 43 |
| Flèche d'alternance                                       | 43 |

| Editions                                                 | 44 |
|----------------------------------------------------------|----|
| Edition rapide                                           | 44 |
| Menu Edition                                             | 44 |
| Liste des actions                                        | 47 |
| Passe décisive                                           | 47 |
| Balle perdue                                             | 47 |
| Changement                                               | 48 |
| Contre                                                   | 48 |
| Entre deux                                               | 49 |
| Faute sur (Faute provoquée)                              | 49 |
| Faute                                                    | 50 |
| Interception                                             | 50 |
| Lancer Francs                                            | 51 |
| Période                                                  | 51 |
| Rebond                                                   | 52 |
| Situation d'entre deux (Alternance)                      | 52 |
| Temps mort                                               | 53 |
| Tir                                                      | 53 |
| Généralité                                               | 54 |
| Autres Fonctions                                         | 55 |
| Changements de joueurs                                   | 55 |
| Changement de coté                                       | 56 |
| Graphique des tirs                                       | 56 |
| Impressions                                              | 57 |
| Impression d'une Feuille de Stats                        | 58 |
| Impression du Film du Match                              | 59 |
| Impression des graphiques des tirs                       | 60 |
| Diffusion Internet                                       | 62 |
| Démarrer une diffusion Internet                          | 62 |
| Type de fichiers                                         | 64 |
| Fichier FDB                                              | 64 |
| Fichier XML                                              | 64 |
| Fichier EXP                                              | 64 |
| Trucs et Astuces                                         | 66 |
| Quitter la saisie d'une action                           | 66 |
| Changement Multiples                                     | 67 |
| Interceptions – Perte de balle                           | 67 |
| Claquette                                                | 68 |
| Actions Equipe                                           | 69 |
| Modifier ou rajouter des paramètres pendant la rencontre | 69 |
| Uliliser LiveStats sous Vista ou Windows 7               | 69 |
| Problème de retransmission du Live                       | 70 |

# Introduction

LiveStats est un logiciel de prise de statistiques de Basketball et de diffusion des « Lives » sur Internet. Le logiciel édité par la société SportingPulse et distribué par la FIBA est libre, mais nécessite un enregistrement auprès de la société éditrice.

Ce manuel a été traduit et adapté à la version française telle qu'elle est utilisée par la Fédération Française de Basketball.

Ce manuel n'est pas un guide de saisie des statistiques. Toutes les situations possibles n'ont pas pu être décrites.

Il est conseillé de s'entrainer avant d'utiliser LiveStats pour saisir les statistiques d'une rencontre officielle.

#### Remarques et suggestions :

Si vous avez des remarques ou des suggestions, vous pouvez nous les transmettre en nous envoyant un courrier électronique à

phermann@ffbb.com

# Télécharger et installer FIBA LiveStats

Pour utiliser FIBA LiveStats, vous devez télécharger le logiciel et vous enregistrer.

Ouvrez la page dédiée aux statistiques sur le site de la Fédération Française de Basketball à l'adresse suivante : <u>http://www.basketfrance.com/\_livestats</u> et téléchargez el logiciel en cliquant sur « Télécharger Livestats »

| Documents et informations |                        |
|---------------------------|------------------------|
|                           |                        |
| Ninfo course de france    |                        |
| Into coupe de nance       |                        |
|                           |                        |
|                           |                        |
|                           |                        |
|                           |                        |
|                           | > Info coupe de france |

#### L'écran suivant apparaît :

| Prénom:          |   |
|------------------|---|
| Nom:             |   |
| Organisation:    | 0 |
| Adresse Ligne 1: |   |
| Adresse Ligne 2: |   |
| État:            |   |
| Code Postal:     |   |
| Téléphone:       |   |
| E-mail:          | c |
| Enregistrer      |   |

Vous devez remplir tous les champs marqués d'un rond rouge et valider votre saisie en cliquant sur « Enregistrer »

| Vous avez été inscrit à FIBA LiveStats                                                    | Ouverture de EIRA LiveState Setue fr eve  |
|-------------------------------------------------------------------------------------------|-------------------------------------------|
| Votre matricule clientèle est                                                             |                                           |
| KV59L-YEH32-RPQWX-G6D8J-NM7U4                                                             | Vous avez choisi d'ouvrir                 |
| Vous devez ajouter ce code à FIBA LiveStats, après l'installation.                        | FIBA_LiveStats_Setup_fr.exe               |
| La diffusion sur le Web de votre match peut être trouvé à l'adresse suivante              | à partir de : ftp://ftp.sportingpulse.com |
| http://www.fibalivestats.com/matches/6815/01/49/59/48WEEPLgjQsdw/                         | Voulez-vous enregistrer ce fichier ?      |
| S'il vous plaît noter la clé de match suivante que vous devrez entre dans FIBA LiveStats: | Enregistrer le fichier Annuler            |
| 14959mojeromu                                                                             |                                           |
| Si votre dossier ne commence pas à télécharger en 30 secondes cliquez sur ici pour comme  | encer à télécharger.                      |

Pour télécharger le manuel d'utilisation de FIBA LiveStats svp cliquez sur ici.

S'il vous plaît diriger toutes questions à support@sportingpulse.com.

L'écran ci-dessus apparaît. Cliquez sur enregistrer le fichier.

<u>Nota</u> : Vous devez avoir 6 Mo d'espace disque disponible pour enregistrer le fichier d'installation. Une fois installé, LiveStats occupera 12 à 15 Mo sur votre disque.

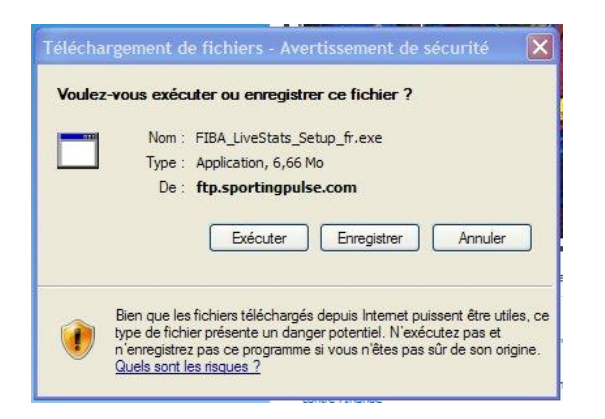

| Enregistrer so                     | US               |                         |         |          | ? ×         |
|------------------------------------|------------------|-------------------------|---------|----------|-------------|
| Enregistrer dans :                 | 🗀 FIBA           |                         | 🕑 O 🕫 🛙 | • 🗉 •    |             |
| Mes documents<br>récents<br>Bureau |                  |                         |         |          |             |
| Mes documents                      |                  |                         |         |          |             |
| Poste de travail                   |                  |                         |         |          |             |
| Savoris réseau                     | Nom du fichier : | FIBA_LiveStats_Setup_fi | exe     | <u> </u> | Enregistrer |
|                                    | Type :           | Application             |         | · (      | Annuler     |

#### Choisissez « Enregistrer »

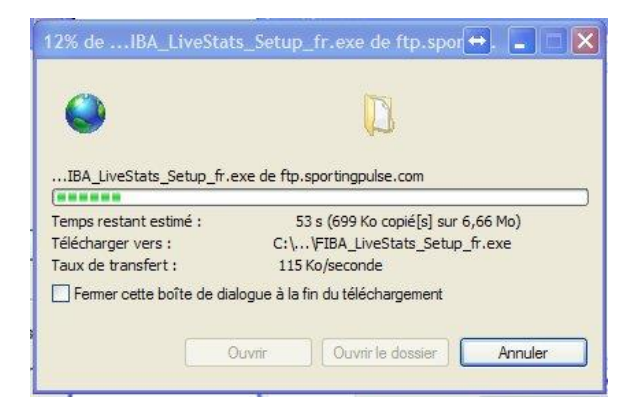

Une fois que le téléchargement est terminé, cliquez sur « Ouvrir le dossier »

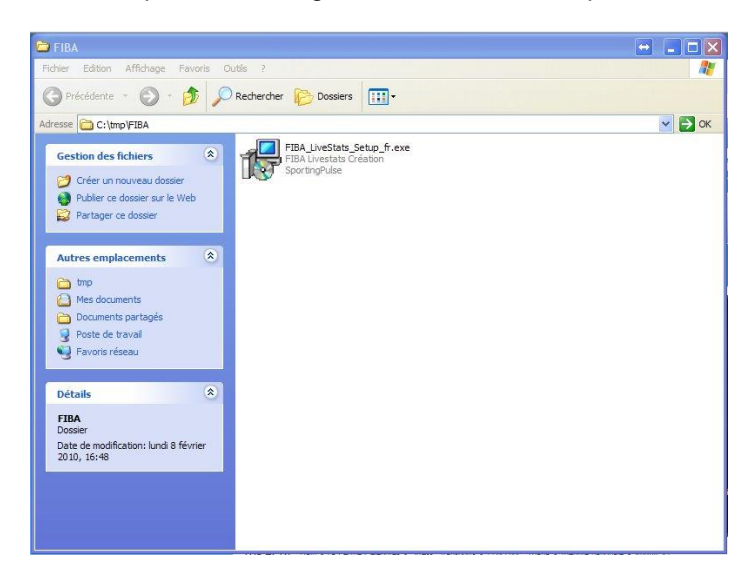

Cliquez sur « FIBA\_LiveStats\_Setup\_fr.exe »

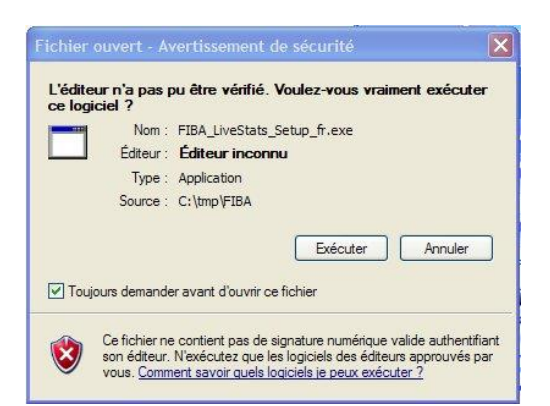

#### Cliquez sur « Exécuter »

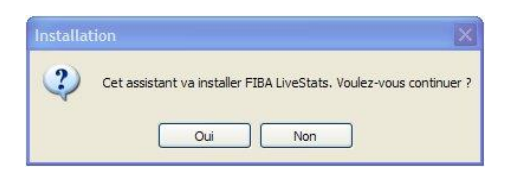

Cliquez sur « OUI »

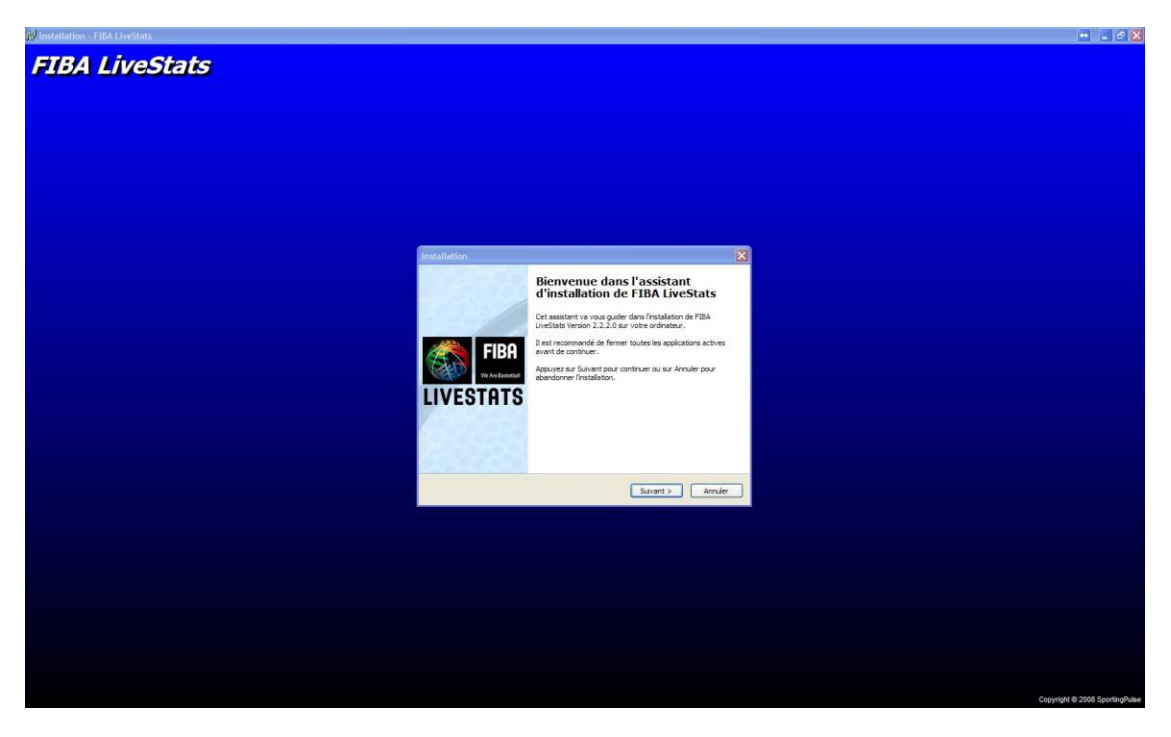

L'installation de LiveStats commence. Cliquez sur « Suivant »

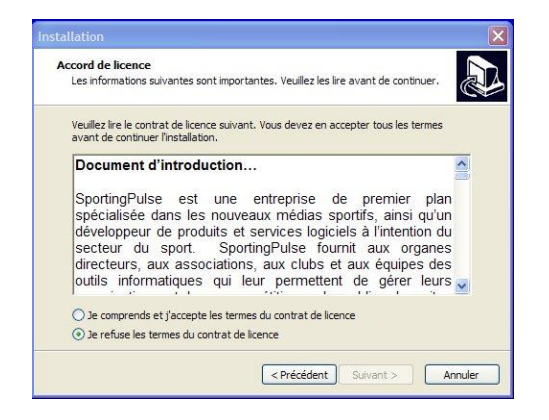

Cliquez sur « Je comprends et j'accepte les termes du contrat de licence » et « Suivant »

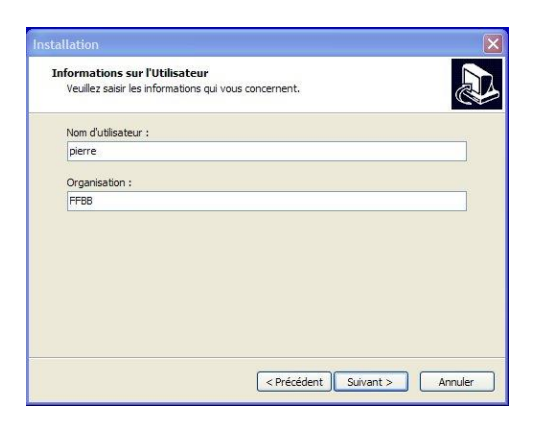

Saisissez votre nom d'utilisateur et votre organisation et cliquez sur « Suivant ».

| allatio           | h                                                                                                   |
|-------------------|----------------------------------------------------------------------------------------------------|
| Dossier<br>Où FII | de destination<br>3A LiveStats doit-il être installé ?                                              |
| 0                 | L'assistant va installer FIBA LiveStats dans le dossier suivant.                                    |
| Pour o<br>appuy   | ontinuer, appuyez sur Suivant. Si vous souhaitez choisir un dossier différent,<br>ez sur Parcourir. |
| C:\Pr             | ogram Files\FIBA\FIBA LiveStats Parcourir                                                           |
| Le pro            | gramme requiert au moins 16,5 Mo d'espace disque disponible.                                        |
|                   |                                                                                                    |
|                   |                                                                                                    |

Cliquez sur « Suivant »

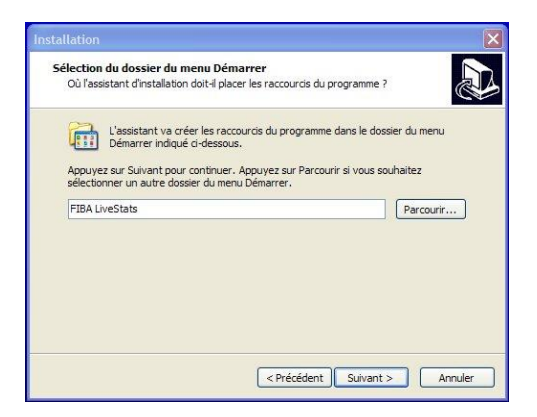

Cliquez sur « Suivant »

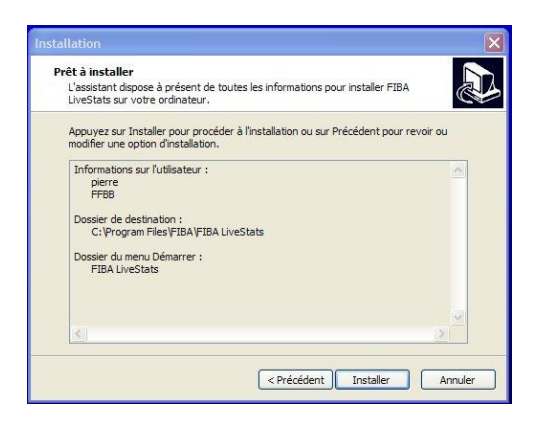

Cliquez sur « Installer »

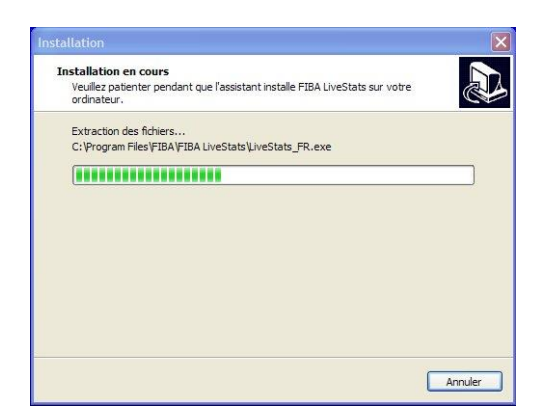

Le logiciel FIBA LiveStats s'installe ainsi que le gestionnaire de base de données Firebird.

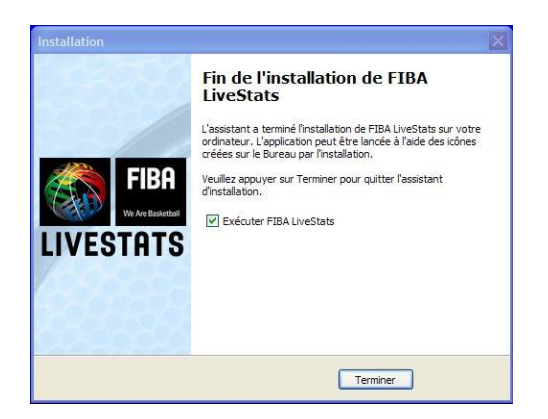

LiveStats est installé. Cliquez sur « Terminer »

# **Enregistrement FIBA LiveStats**

FIBA LiveStats est un logiciel libre mis à la disposition des Basketteurs. Cependant, pour avoir accès aux dernières versions logiciel, vous devez vous enregistrer.

Après le téléchargement du logiciel, un mail contenant toutes les informations vous est envoyé.

Lors du premier lancement de LiveStats, un écran d'enregistrement apparaît.

| 😵 Enregistrement de la licence | •           |           |       |       |         |
|--------------------------------|-------------|-----------|-------|-------|---------|
|                                | Assistant d | enregistr | ement |       |         |
| Code d'enregistrement:         | -           |           |       | -     |         |
|                                |             |           |       |       |         |
|                                |             |           |       | Suiva | Annuler |

Vous devez saisir le code d'enregistrement qui figure sur le mail de confirmation qui vous a été envoyé.

Le code d'enregistrement est un ensemble de 25 caractères généré aléatoirement et appairers au logiciel téléchargé

Cliquez sur « Suivant » une fois que vous avez saisi les 25 caractères.

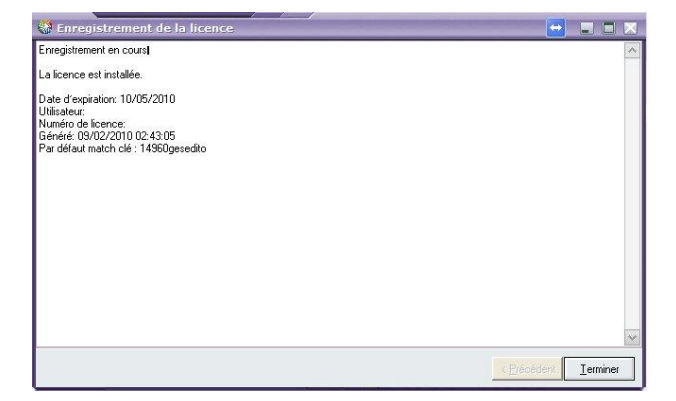

Si votre enregistrement a réussi, l'écran ci-dessus apparaît. Vous pouvez cliquer sur « Terminer »

**Nota** : La licence expire au bout de 3 mois. Après cette date, vous devez faire une mise à jour du logiciel.

Ceci garanti que vous utilisez une version à jour de LiveStats.

#### Vous êtes maintenant prêt à utiliser FIBA LiveStats.

# Commencer une rencontre

| 😲 Live Stat     | 10            |            |          |  |         |                          |                                |            |       |  | ্র হা 🗙 |
|-----------------|---------------|------------|----------|--|---------|--------------------------|--------------------------------|------------|-------|--|---------|
| Fichier Édition | n Impressions | Outls Fenê | tre Aide |  |         |                          |                                |            |       |  |         |
|                 |               |            |          |  |         |                          |                                |            |       |  |         |
|                 |               |            |          |  |         |                          |                                |            |       |  |         |
|                 |               |            |          |  |         |                          |                                |            |       |  |         |
|                 |               |            |          |  |         |                          |                                |            |       |  |         |
|                 |               |            |          |  |         |                          |                                |            |       |  |         |
|                 |               |            |          |  |         |                          |                                |            |       |  |         |
|                 |               |            |          |  |         |                          |                                |            |       |  |         |
|                 |               |            |          |  |         |                          |                                |            |       |  |         |
|                 |               |            |          |  |         |                          |                                |            |       |  |         |
|                 |               |            |          |  |         |                          |                                |            |       |  |         |
|                 |               |            |          |  |         |                          |                                |            |       |  |         |
|                 |               |            |          |  |         |                          |                                |            | 1     |  |         |
|                 |               |            |          |  | _       | 1.1                      |                                |            |       |  |         |
|                 |               |            |          |  |         | Commence                 | r un nouveau                   | match      |       |  |         |
|                 |               |            |          |  |         | par le charge            | nent d'un fichier              |            | 3     |  |         |
|                 |               |            |          |  |         |                          |                                |            |       |  |         |
|                 |               |            |          |  | 86GR-TH | en entrant un            | r un npuveau n<br>clé du match | natch      |       |  |         |
|                 |               |            |          |  | - 07    |                          |                                |            |       |  |         |
|                 |               |            |          |  | Narre:  | Commence                 | r un nouveau n                 | natch      |       |  |         |
|                 |               |            |          |  | into    | en entrant ma            | nuellement tous le             | es détails | 2.675 |  |         |
|                 |               |            |          |  | -       |                          |                                |            |       |  |         |
|                 |               |            |          |  |         | Ouvrir un<br>match exist | ant                            |            |       |  |         |
|                 |               |            |          |  |         |                          |                                |            |       |  |         |
|                 |               |            |          |  | <br>    |                          |                                |            |       |  |         |
|                 |               |            |          |  |         |                          |                                |            |       |  |         |
|                 |               |            |          |  |         |                          |                                |            |       |  |         |
|                 |               |            |          |  |         |                          |                                |            |       |  |         |
|                 |               |            |          |  |         |                          |                                |            |       |  |         |
|                 |               |            |          |  |         |                          |                                |            |       |  |         |
|                 |               |            |          |  |         |                          |                                |            |       |  |         |
|                 |               |            |          |  |         |                          |                                |            |       |  |         |
|                 |               |            |          |  |         |                          |                                |            |       |  |         |
|                 |               |            |          |  |         |                          |                                |            |       |  |         |
|                 |               |            |          |  |         |                          |                                |            |       |  |         |

Vous avez plusieurs possibilités pour commencer à utiliser LiveStats.

- **Commencer un nouveau match par le chargement d'un fichier.** Cette option vous permet d'ouvrir un fichier de configuration de la rencontre qui contient les paramètres de la rencontre et la liste des joueurs.
- **Commencer un nouveau match en entrant une clé de match**. Cette option permet de télécharger les paramètres de la rencontre et la liste des joueurs.
- **Commencer un nouveau match en entrant manuellement tous les détails**. Cette option vous permet de saisir tous les paramètres de la rencontre ainsi que la liste des joueurs.
- **Ouvrir un match existant**. Cette option vous permet d'ouvrir une rencontre existante.

# Paramétrer une rencontre manuellement.

#### Informations rencontre

Cliquez sur « Commencer un nouveau match en entrant manuellement tous les détails ».

| ( Nicardan aki matala) | 6734                           |
|------------------------|--------------------------------|
| Numero du materi.      |                                |
| * Compétition:         | Championnat de France Cadettes |
| Date prévue:           | 08/02/2010 🕶                   |
| Heure prévue:          | 08:00                          |
| Lieu:                  | PONT A MOUSSON                 |
| Terrain:               | Salle Robert Busnel            |

Les champs marqués d'un astérisque (\*) sont des champs à saisie obligatoire.

- Numéro de la rencontre : Champ numérique qui permettra de reconnaître la rencontre. Tous les noms des fichiers de rencontre commenceront par lsgxxxx (xxxx est le numéro de match).
- Compétition : Champs alphanumérique indiquant le nom de la compétition.
- Date prévue : Champs date indiquant la date prévue de la rencontre.
- Heure prévue : Champs heure (sur 12 heures) indiquant l'heure de la rencontre.
- Lieu : Champs alphanumérique indiquant le lieu de la rencontre.
- Terrain : Champs alphanumérique indiquant le nom de la salle.

Cliquez sur « Suivant »

#### Informations concernant les officiels.

| AIDIGO I.    |                |
|--------------|----------------|
| Arbitre 2:   | Pascal DORIZON |
| Arbitre 3:   |                |
| Commissaire: |                |
|              |                |

Saisissez les noms des officiels et cliquez sur « Suivant ».

#### Informations concernant l'équipe recevante.

| Nom de l'équipe:        | BC EPINAL            |  |
|-------------------------|----------------------|--|
| Nom abrégé:             | EPINAL               |  |
| Code de l'équipe:       | EPI                  |  |
| Entraîneur:             | PIERRE VINCENT       |  |
| Entraîneur assistant 1: | ANNE CHRISTINE STEIN |  |
| Entraîneur assistant 2: | S                    |  |
|                         |                      |  |
| Oblight                 |                      |  |

- Nom de l'équipe : Champs alphanumérique indiquant le nom complet de l'équipe.
- *Nom abrégé* : Champs alphanumérique indiquant le nom abrégé de l'équipe. C'est le nom qui apparaîtra lors de l'impression des feuilles de stats et sur le live.
- *Code de l'équipe* : Champs alphanumérique de 3 caractères. Ces champs indiquent les initiales des équipes. Ces champs apparaissent sur le live et permettent de passer d'une rencontre à une autre dans le cas de retransmission de plusieurs rencontres en live.

Cliquez sur « Suivant »

|  |  | Ajoute                            |
|--|--|-----------------------------------|
|  |  | <u>E</u> diter<br>E <u>f</u> face |
|  |  |                                   |

Ajouter les joueurs en cliquant sur « Ajouter »

| N° Maillot: | 6      |  |
|-------------|--------|--|
| Prénom:     | ALINE  |  |
| Nom:        | MULLER |  |
| Taille:     | 1,65   |  |
| Position:   | 5      |  |

- N° de maillot : Champ numérique.
- *Prénom* : Champ alphanumérique.
- Nom : Champ alphanumérique.
- Taille : Champ alphanumérique.
- Position : Champ alphanumérique.

Les champs « Taille » et « Position » sont des champs optionnels. Vous pouvez les renseigner en mettant la position de jeu du joueur (par exemple 3-4, ou 5...). La « Taille » n'apparaît pas sur le live alors que la position apparaît.

Saisissez l'ensemble des joueurs de l'équipe recevante.

| Nº | Prénom     | Nom      | Taille | Position |        |
|----|------------|----------|--------|----------|--------|
| 6  | ALINE      | MULLER   | 1,65   | 5        |        |
| 5  | JUSTINE    | MONTAGNE | 1,75   | 3        |        |
| 7  | FRANCOISE  | BELLIN   | 1,80   | 4        |        |
| 8  | CHRISTINE  | WATERS   | 1,89   | 1        | Ainuta |
| 9  | EMILIE     | ANDOUCE  | 1,70   | 2        | Aloute |
| 10 | JODIE      | PAGNOT   | 1,70   | 3        | Editor |
| 11 | CELINE     | SAUTBIN  | 1,74   | 2        | Later  |
| 13 | CHRISTELLE | VERGERS  | 1,84   | 4        | Efface |
| 15 | JOSEE      | CHAMOIS  | 1,88   | 1        | Linde  |
|    |            |          | 11,00  |          |        |

Vous pouvez modifier les données concernant un joueur en cliquant sur « Editer » et effacer un joueur en cliquant sur « Effacer »

| N* Maillot: | 7         |  |  |
|-------------|-----------|--|--|
| Prénom:     | FRANCOISE |  |  |
| Nom:        | BELLIN    |  |  |
| Taille:     | 1,80      |  |  |
| Position:   | 4         |  |  |

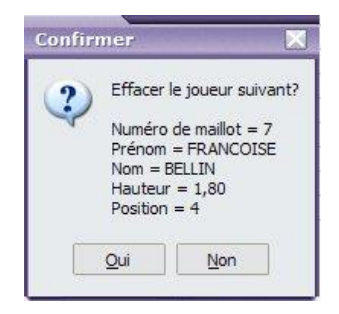

Lorsque tous les joueurs sont saisis, cliquez sur « Suivant »

# Informations concernant l'équipe visiteuse.

| N° | Prénom   | Nom      | Taille | Position |          |
|----|----------|----------|--------|----------|----------|
| 5  | PAULINE  | CHAILLET | 1,67   | 5        |          |
| 6  | CLAUDINE | SENDAISE | 1,70   | 5        |          |
| 7  | LUCIE    | POMBEU   | 1,72   | 4        |          |
| 8  | AGNES    | ARNOUX   | 1,77   | 4        | A in the |
| 9  | BEATRICE | VERTIN   | 1,81   | 3-4      | Aloute   |
| 10 | DANIELLE | COUR     | 1,88   | 2        | Editor   |
| 11 | MARION   | DAUCHET  | 1,82   | 2        |          |
| 12 | SOPHIE   | BELLE    | 1,92   | 1        | Efface   |
| 13 | VALERIE  | BOUT     | 1,83   | 2        | Lilace   |
| 14 | CATHY    | LAFORET  | 1,78   | 3        |          |
| 15 | ELODIE   | MOUSSON  | 1,73   | 3        |          |

Procédez de la même manière que pour l'équipe recevante et cliquez sur « Suivant ».

#### Options de la rencontre.

| 😵 Commencer un no                                                 | uveau match en entrant manuellement to 🔳 🔲 🗙 |
|-------------------------------------------------------------------|----------------------------------------------|
| Uptions du Match                                                  |                                              |
| v 114 d                                                           | 4                                            |
| <ul> <li>N de periode:</li> <li>* Durée de la période:</li> </ul> | 10                                           |
| * Durée de la prolongation:                                       | 5                                            |
|                                                                   |                                              |
|                                                                   |                                              |
|                                                                   |                                              |
| * Obligatoire                                                     |                                              |
|                                                                   | < <u>P</u> récédent <u>Suivant</u> Annuler   |

- Nombre de périodes : Champ numérique indiquant le nombre de périodes de la rencontre. Duré de la période : Champ numérique indiquant la durée de la période en minutes. -
- -
- Durée de la prolongation : Champ numérique indiquant la durée de la prolongation. -

Cliquez sur « Suivant » pour continuer.

# Terminer la saisie manuelle.

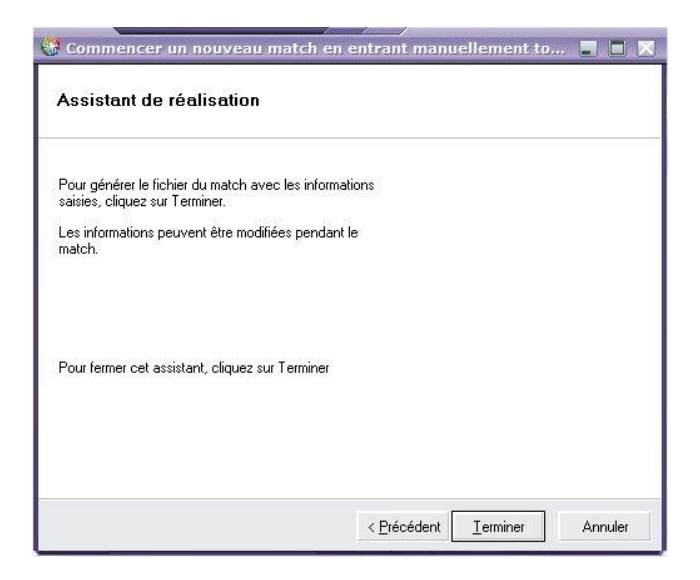

Cliquez sur « Terminer » pour terminer l'assistant de saisie manuelle.

# Commencer un match en entrant une clé de match

Pour utiliser cette option, il faut être connecté à Internet et être en possession de la clé de rencontre fournie par l'organisateur de la compétition.

| 🖁 Commenc     | er un nouveau match en entrant un                                      | ie clé 📃 🔳                | × |
|---------------|------------------------------------------------------------------------|---------------------------|---|
| Entrer mat    | :h clé pour récupérer des fichiers<br>ntinuer, Annuler pour abandonner |                           |   |
| Clé du match: | 12307rebolosy                                                          |                           |   |
|               |                                                                        |                           |   |
|               |                                                                        |                           |   |
|               |                                                                        |                           |   |
|               |                                                                        | <u>S</u> uivant > Annuler |   |

Entrez la Clé du match et cliquez sur « Suivant »

| 😵 Commencer un nouveau match en entrant une clé               |           |
|---------------------------------------------------------------|-----------|
| Journal de récupération                                       |           |
| Match est en cours de téléchargement                          |           |
| Match a été téléchargé à E:\livestats\ImportFiles\Isg3066.xml |           |
| Cliquez sur Suivant pour continuer l'installation du match    |           |
|                                                               |           |
|                                                               |           |
|                                                               |           |
|                                                               |           |
|                                                               |           |
|                                                               |           |
|                                                               |           |
|                                                               |           |
|                                                               | 1         |
| < <u>P</u> récédent <u>Suivant</u>                            | > Annuler |

Les données de la rencontre sont téléchargées et stockées dans le dossier « ImportFiles » sous le nom « lsgxxxx.xml » (xxxx représente le numéro de la rencontre).

A ce stade vous pouvez :

- Cliquer sur « Suivant » pour continuer d'installer la rencontre.

- Cliquer sur « Annuler » pour quitter l'installation à ce stade. Vous pourrez la reprendre plus tard en utilisant l'option « Commencer un nouveau match par le chargement d'un fichier »

En cliquant sur « Suivant » vous passez par les mêmes étapes que lorsque vous saisissez les paramètres de la rencontre manuellement. Au fur et à mesure vous pouvez modifier et compléter les écrans.

# Commencer un match par le chargement d'un fichier

Pour utiliser cette fonction, il faut avoir téléchargé le fichier d'installation de la rencontre en utilisant l'option « Commencer un nouveau match en entrant une clé de match », ou avoir récupérer ce fichier auprès de l'organisateur de la rencontre.

| F | ichier du match |  | Dossier |  |
|---|-----------------|--|---------|--|
|   |                 |  |         |  |
|   |                 |  |         |  |

Cliquez sur « Dossier » pour rechercher le fichier d'installation de la rencontre.

| )uvrir          |                    |                             |               | and the second second second second second second second second second second second second second second second | ?       |
|-----------------|--------------------|-----------------------------|---------------|----------------------------------------------------------------------------------------------------|---------|
| Regarder dans : | C Import Files     |                             | <b>~</b>      | • 🖬 📩 🖃 🕈                                                                                                    |         |
|                 | lsg1001.xml        | 🔮 lsg 1044. xml             | 🔮 lsg2053.xml | 🔮 lsg3035.xml                                                                                                    |         |
|                 | 🔮 lsg 1002. xml    | 曾 lsg 1082. xml             | 🔮 lsg2054.xml | 🔮 lsg3066.xml                                                                                                    |         |
| récents         | 🔮 lsg 1003. xml    | 😬 lsg 1093. xml             | 🔮 lsg2055.xml | 🔮 lsg3097.xml                                                                                                    |         |
| 63              | 🔮 lsg 1005.xml     | 🔮  sg1100.xm                | 🔮 lsg2063.xml | 🔮 lsg3122.xml                                                                                                    |         |
| 1               | 🔮 lsq1008.xml      | 🔮  sq1132.xm                | 🔮 lsg2070.xml | 🔮 lsq4001.xml                                                                                                    |         |
| Bureau          | 🔮  sq 10 14.xm     | 🔮  sg2001.xm                | Isq2073.xml   | 🔮 lsg4003.xml                                                                                                    |         |
|                 | 2 Isa 10 15. xml   | (a) Isa2002.xml             | 🔮 lsa2084.xml | 🔮  sq4014.xm                                                                                                    |         |
|                 | 🔮  sa 10 16. xm    | (a) Isa2004.xml             | 🖭  sa2142.xm  | 🔮  sq4030.xm                                                                                                    |         |
|                 | 15a1020.xml        | * Isa2005.xml               | 1sa2742.xml   | (1) Isa4031.xml                                                                                                  |         |
| ies documents   | 🔮  sa 1021.xm      | 🔮  sa2006.xm                | 🔮  sa2743.xm  | 🔮  sq4047.xm                                                                                                    |         |
| -               | e lsa 1022. xml    | <sup>(a)</sup> Isq2007.xml  | @lsa2744.xml  | Isq5011.xml                                                                                                    |         |
| 8               | @lsq1024.xml       | @ lsq2008.xml               | @lsq2999.xml  | @lsq9068.xml                                                                                                    |         |
| oste de travail | Isq 1026, xml      | <sup>(a)</sup> lsq2020, xml | Iso 3009, xml | Isg9997.xml                                                                                                    |         |
|                 | @lsq1033 vml       | Isg20201xml                 | Isg3011 vm    | 2 Isg9998 xml                                                                                                    |         |
|                 | @lsq1034 vml       | Isg20501, xml               | lsg3019 xml   | leg9999 vml                                                                                                    |         |
|                 |                    | 13g2051.xiiii               |               |                                                                                                    |         |
| avona reaceu    |                    |                             |               |                                                                                                    |         |
|                 | Nom du fichier :   | lsg2742.xml                 |               | <b>v</b>                                                                                                    | Ouvrir  |
|                 | Fichiers de type : | Game Info Fil               | e             |                                                                                                    | Annuler |

Le fichier d'installation d'une rencontre est du type « lsgxxxx.xml » (xxxx est le numéro de la rencontre).

| Parc  | mmencer un nouveau match par le chargemen<br>courir pour importer le fichier<br>ni pour continuer. Annuler pour abandonner | it d'un fichier 📕 📙 |
|-------|----------------------------------------------------------------------------------------------------|---------------------|
| Juiva | n pour contrater, Annales pour abandormen                                                                                  |                     |
|       | Fichier du match                                                                                                    |                     |
|       | C:\Program Files\FIBA\FIBA LiveStats\ImportFiles\Isg274                                                                    | Dossier             |
|       |                                                                                                    |                     |
|       |                                                                                                    |                     |
|       |                                                                                                    |                     |
|       |                                                                                                    |                     |
|       |                                                                                                    |                     |
|       |                                                                                                    |                     |

En cliquant sur « Suivant » vous passez par les mêmes étapes que lorsque vous saisissez les paramètres de la rencontre manuellement. Au fur et à mesure vous pouvez modifier et compléter les écrans.

# Ouvrir un match existant

Cette option permet d'ouvrir une rencontre terminée ou en cours de saisie.

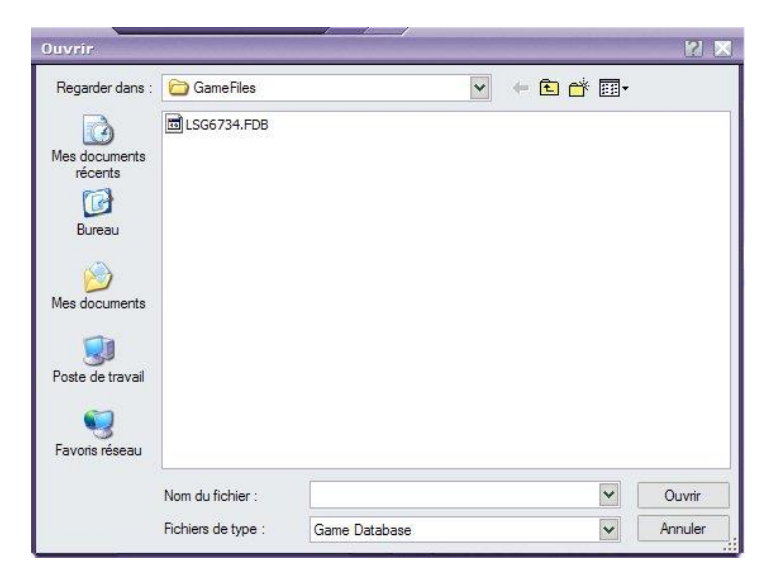

Les fichiers de rencontres sont du type « lsgxxxx.fdb » (xxxx représente le numéro de la rencontre).

# Ecran de saisie des actions de jeu

Après l'installation ou la saisie des paramètres de la rencontre, aucun joueur n'apparaît dans l'écran de saisie des actions de jeu. Dans les paramètres de la rencontre, plus de 12 joueurs par équipe peuvent être saisi alors que seul 12 joueurs par équipe peuvent participer à la rencontre.

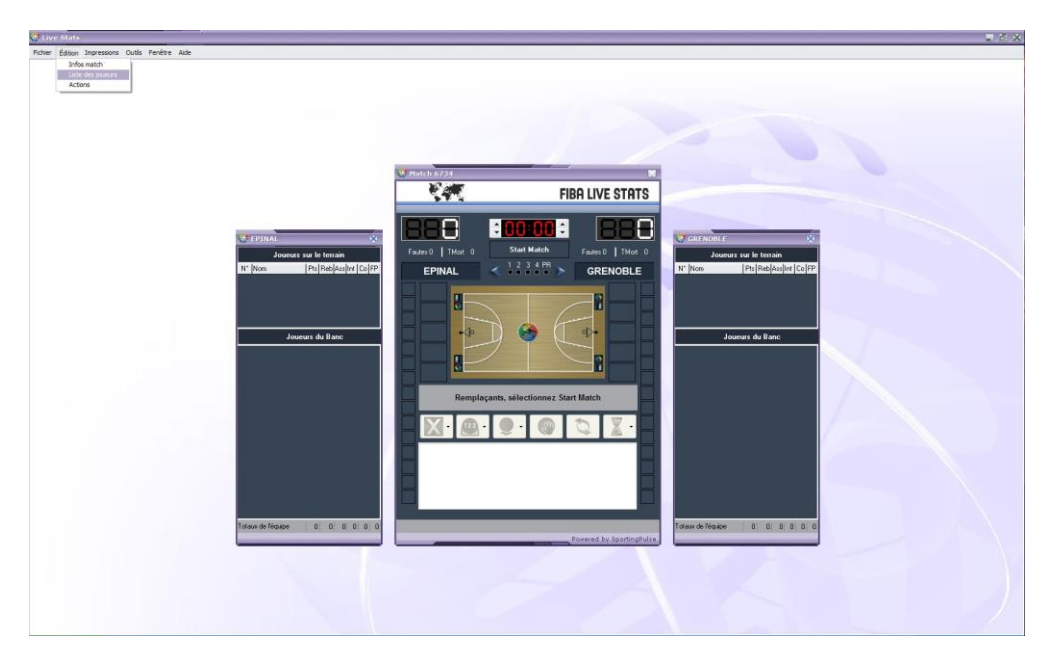

La première opération consistera à sélectionner les joueurs participants à la rencontre.

Cliquez sur « Edition/Liste des joueurs »

| 😚 Editer Liste des Equipes                                                                                                    |                                          |
|----------------------------------------------------------------------------------------------------|------------------------------------------|
| EPINAL<br>5, J. MONTAGNE<br>6, A. MULLER<br>7, F. BELIN<br>8, C. WATERS<br>9, E. ANDOUCE<br>10, J. PAGNOT<br>11, C. SAUTBIN<br>13, C. VERGERS<br>15, J. CHAMOIS                                                                                                    | Tout sélectionner<br>Tout désélectionner |
| GRENOBLE           , A. TRAIN           G. POISSON           P. FLOURET           S. P. CHAILLET           G. C. SENDAISE           7, L. POMBEU           8, A. ARNOUX           9, B. VERTIN           10, D. COUR           11, M. DAUCHET           12, S. BELLE           13, V. BOUT           14, C. LAFORET           15, E. MOUSSON | Tout sélectionner<br>Tout désélectionner |
|                                                                                                    | OK Annuler                               |

La liste des joueurs saisis dans les paramètres de la rencontre apparaissent. Les joueurs qui ont un numéro de maillot sont sélectionnables.

Pour rajouter ou supprimer un numéro de maillot vous devez cliquer sur « Annuler » et modifier la liste des joueurs dans les paramètres de la rencontre en utilisant le menu « Edition Info Match »

Sélectionner les joueurs qui participent effectivement à la rencontre.

| 😵 Editer Liste des Equipes                                                                                                    |                                          |
|----------------------------------------------------------------------------------------------------|------------------------------------------|
| EPINAL<br>✓ 5. J. MONTAGNE<br>✓ 6. A. MULLER<br>✓ 7. F. BELLIN<br>✓ 8. C. WATERS<br>✓ 9. E. ANDOUCE<br>✓ 10. J. PAGNOT<br>✓ 11. C. SAUTBIN<br>✓ 13. C. VERGERS<br>✓ 15. J. CHAMOIS                                                                                 | Tout sélectionner<br>Tout désélectionner |
| GRENOBLE<br>, A. TRAIN<br>, G. POISSON<br>, P. FLOURET<br>♥ 5, P. CHAILLET<br>♥ 6, C. SENDAISE<br>♥ 7, L. POMBEU<br>♥ 8, A. ARNOUX<br>♥ 8, B. VERTIN<br>♥ 10, D. COUR<br>11, M. DAUCHET<br>♥ 12, S. BELLE<br>♥ 13, V. BOUT<br>♥ 14, C. LAFORET<br>♥ 15, E. MOUSSON | Tout sélectionner<br>Tout désélectionner |
|                                                                                                    | OK Annuler                               |

Cliquez sur « OK » pour valider la liste des joueurs.

# Modification des paramètres de rencontre

Une fois la rencontre installée vous pouvez modifier des données saisies en utilisant le menu « Edition/Info Match »

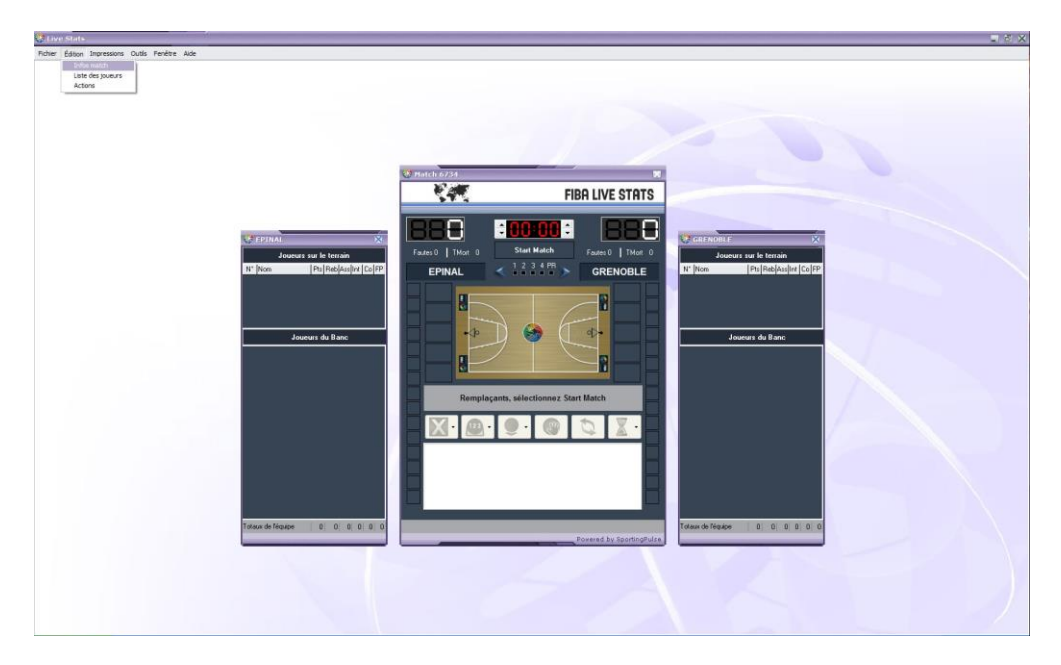

# Informations rencontre

| 🚱 Paramètres du                                                                                                    | ı match                                                                 |                     |          |         |
|----------------------------------------------------------------------------------------------------|-------------------------------------------------------------------------|---------------------|----------|---------|
| Informations<br>rencontre                                                                                                    | Officiels                                                               | EPINAL              | GRENOBLE |         |
| * Numéro du match:<br>* Compétition:<br>Date prévue:<br>Heure Prévue:<br>Lieu:<br>Lieu:<br>Terrain:<br>Spectateurs:<br>* Obligatoire | 6734<br>Championnal<br>08/02/2010<br>08:00<br>PONT A MO<br>Salle Robert | t de France Cadette | 15       |         |
|                                                                                                    |                                                                         |                     | OK       | Annuler |

Vous pouvez modifier les paramètres de la rencontre. Seul le numéro de la rencontre n'est pas modifiable.

# Officiels

| 🕜 Paramètres d                                         | lu match                    |        |          |         |
|--------------------------------------------------------|-----------------------------|--------|----------|---------|
| Informations<br>rencontre                              | Officiels                   | EPINAL | GRENOBLE |         |
| Arbitre 1:<br>Arbitre 2:<br>Arbitre 3:<br>Commissaire: | Chantal JULI<br>Pascal DORI | EN     |          |         |
|                                                        |                             |        | ОК       | Annuler |

# Equipes

| 💱 Paramètres du           | ı match         |             |          |         |
|---------------------------|-----------------|-------------|----------|---------|
| Informations<br>rencontre | Officiels       | EPINAL      | GRENOBLE |         |
| Détails Joueurs           |                 |             |          |         |
| * Nom de l'équipe:        | BC EPINAL       |             |          |         |
| * Nom abrégé:             | EPINAL          |             |          |         |
| Code de l'équipe:         | EPI             |             |          |         |
| Entraîneur:               | PIERRE VIN      | ICENT       |          |         |
| Entraîneur assista        | nt 1: ANNE CHRI | STINE STEIN |          |         |
| Entraîneur assista        | nt 2:           |             |          |         |
| * Obligatoire             |                 |             |          |         |
|                           |                 |             | OK       | Annuler |

Modification des détails de la rencontre.

| TRAIN<br>POISS<br>FLOUF | I<br>ON<br>BET                                                           | 1,65                                                                                 |                                                                                                    |                                                                                                    |
|-------------------------|--------------------------------------------------------------------------|--------------------------------------------------------------------------------------|----------------------------------------------------------------------------------------------------|----------------------------------------------------------------------------------------------------|
| E POISS<br>FLOUE        | ON<br>RET                                                                | - 22                                                                                 |                                                                                                    |                                                                                                    |
| FLOUR                   | BET                                                                      |                                                                                      |                                                                                                    |                                                                                                    |
| CHAIL                   |                                                                          |                                                                                      | 1947 - 1975<br>1975                                                                                                    |                                                                                                    |
| CHAIL                   | LET                                                                      | 1,67                                                                                 | 5                                                                                                    | f                                                                                                    |
| SEND.                   | AISE                                                                     | 1,70                                                                                 | 5                                                                                                    | Ajouter                                                                                                    |
| POMB                    | EU                                                                       | 1,72                                                                                 | 4                                                                                                    | E .D                                                                                                    |
| ARNO                    | UX                                                                       | 1,77                                                                                 | 4                                                                                                    | Editer                                                                                                    |
| VERT                    | N                                                                        | 1,81                                                                                 | 3-4                                                                                                    | 54                                                                                                    |
| COUR                    |                                                                          | 1,88                                                                                 | 2                                                                                                    | Efrace                                                                                                    |
| DAUC                    | HET                                                                      | 1,82                                                                                 | 2                                                                                                    |                                                                                                    |
| BELLE                   |                                                                          | 1,92                                                                                 | 1                                                                                                    |                                                                                                    |
| BOUT                    |                                                                          | 1,83                                                                                 | 2                                                                                                    |                                                                                                    |
| LAFOR                   | iet                                                                      | 1,78                                                                                 | 3                                                                                                    |                                                                                                    |
| MOUS                    | SON                                                                      | 1,73                                                                                 | 3                                                                                                    |                                                                                                    |
|                         | POMB<br>ARNO<br>VERTI<br>COUR<br>DAUCI<br>BELLE<br>BOUT<br>LAFOF<br>MOUS | PUMBEU<br>ARNOUX<br>VERTIN<br>COUR<br>DAUCHET<br>BELLE<br>BOUT<br>LAFORET<br>MOUSSON | POMBEU         1./2           ARNOUX         1.77           VERTIN         1.81           COUR         1.88           DAUCHET         1.82           BELLE         1.92           BOUT         1.83           LAFORET         1.78           MOUSSON         1.73 | PUMBEU         1,72         4           ARNOUX         1,77         4           VERTIN         1,81         3.4           COUR         1,88         2           DAUCHET         1,82         2           BELLE         1,92         1           BOUT         1,83         2           LAFORET         1,78         3           MOUSSON         1,73         3 |

Vous pouvez rajouter, supprimer ou modifier les paramètres des joueurs.

# Modification de la configuration générale de la rencontre

LiveStats est configuré par défaut pour saisir des matches soumis au règlement FIBA. Vous pouvez modifier ces paramètres en utilisant le menu « Outils/Préférences ».

|                             | T (5) X                                          |
|-----------------------------|--------------------------------------------------|
| Incomer du Barce            | Concernent of lease of lease     Journal du Bars |
| Totax de Houser 0 0 0 0 0 0 | Telaur de Fequée 0.0.0.0.0.0                     |
|                             |                                                  |

| N° de période:                      | 4  |
|-------------------------------------|----|
| Durée de la période:                | 10 |
| Durée de la prolongation:           | 5  |
| Min de joueurs par équipe:          | 5  |
| Max de joueurs par équipe:          | 15 |
| Max de fautes par joueur:           | 5  |
| Max de fautes par période:          | 5  |
| Max de temps-morts en 1ère moitié:  | 2  |
| Max de temps-morts en 2ème moitié:  | 3  |
| Max de temps-morts en prolongation: | 1  |

Vous pouvez modifier :

- le N° de période
- la durée de la période
- la durée chaque prolongation
- le nombre minimum de joueurs pour commencer la rencontre
- le nombre maximum de joueurs par équipes (joueurs ayant un numéro de maillot)
- le nombre maximum de fautes par joueur
- le nombre maximum de fautes par période (1/4 temps) avant de tirer des LF pour chaque faute
- Nombre de « Temps mort » disponibles pour la 1<sup>ère</sup> mi-temps
- Nombre de « Temps mort » disponibles pour la 2<sup>ème</sup> mi-temps
- Nombre de « Temps mort » disponibles pour chaque prolongation.

LiveStats est maintenant prêt à saisir la rencontre.

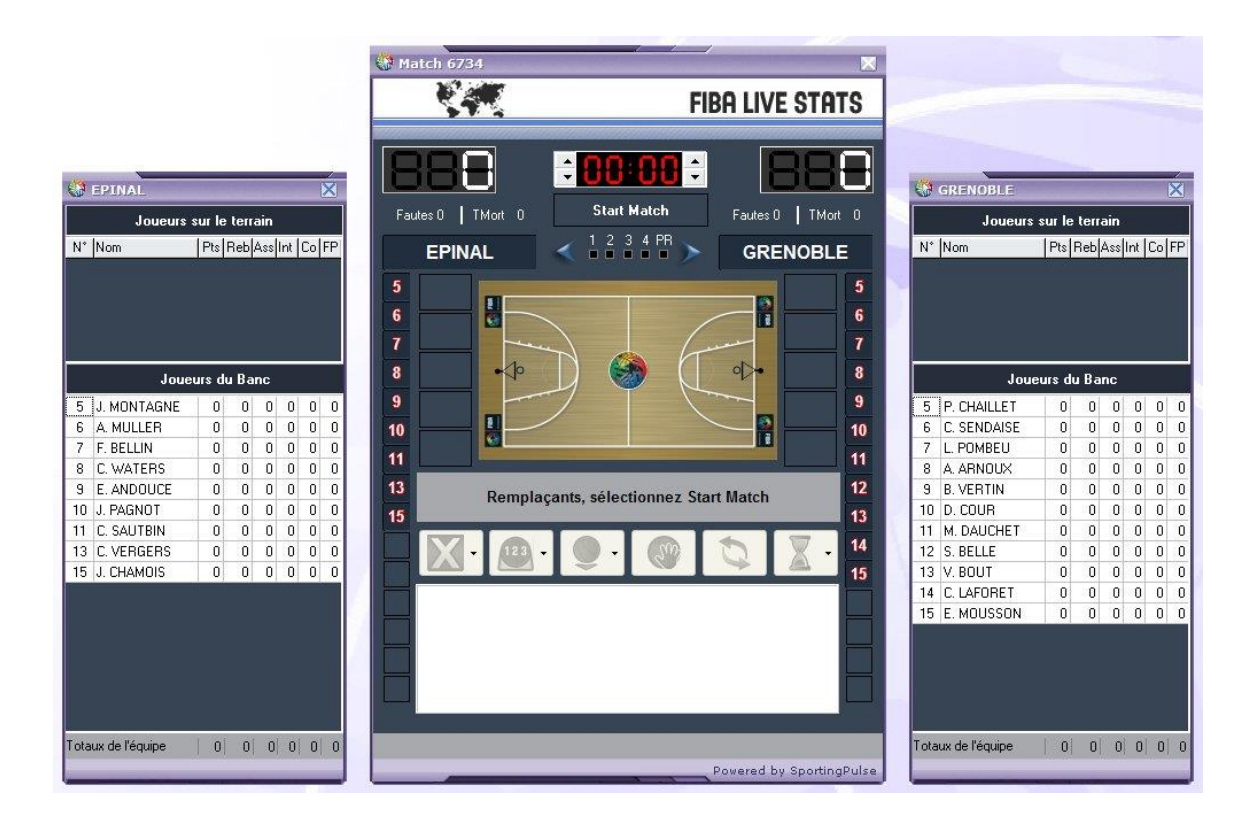

# Ecran de saisie

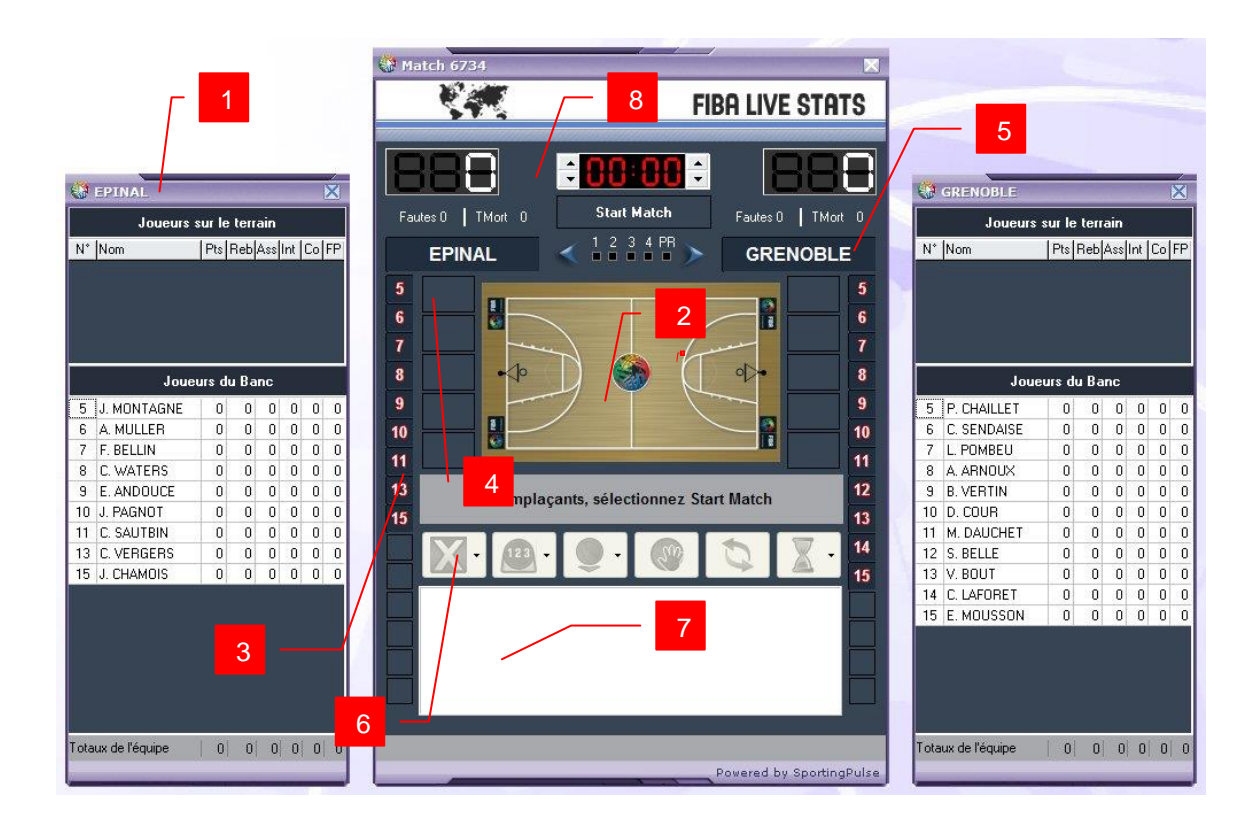

| Repère | Description                                                                                  |
|--------|----------------------------------------------------------------------------------------------|
| 1      | Tableau des joueurs. Le tableau affiche les joueurs sur le terrain et les joueurs sur le     |
|        | banc.                                                                                        |
|        | Les fautes sont mises à jour en temps réel au fur et à mesure de la rencontre.               |
| 2      | Terrain. Permet de saisir et de visualiser les positions géographiques des tirs.             |
| 3      | Liste des joueurs sur le banc. Cette zone sert à faire rentrer ou sortir des joueurs.        |
| 4      | Liste des joueurs sur le terrain. Cette zone sert à faire rentrer ou sortir les joueurs et a |
|        | affecter une action à un joueur.                                                             |
| 5      | Nom court de l'équipe. Cette zone sert aussi pour la saisie des actions équipes, des         |
|        | fautes banc et indique l'équipe qui contrôle le ballon.                                      |
| 6      | Boutons Action. Les 6 boutons servent à saisir : les fautes, les Lancer francs, Entre        |
|        | Deux, Interception, Perte de balle, Temps Mort.                                              |
| 7      | Liste des dernières actions saisies. Un double clic sur l'action permet de l'éditer et de    |
|        | la modifier.                                                                                 |
| 8      | Zone d'affichage des informations concernant le match. (Score, Temps mort, Fautes            |
|        | Equipes)                                                                                     |

# Démarrer la rencontre

Pour démarrer la prise de statistiques, il faut passer par les étapes suivantes.

### Entrez les 5 de départ.

Pour faire rentrer les joueurs, il suffit de cliquer sur les numéros du joueur sur le banc.

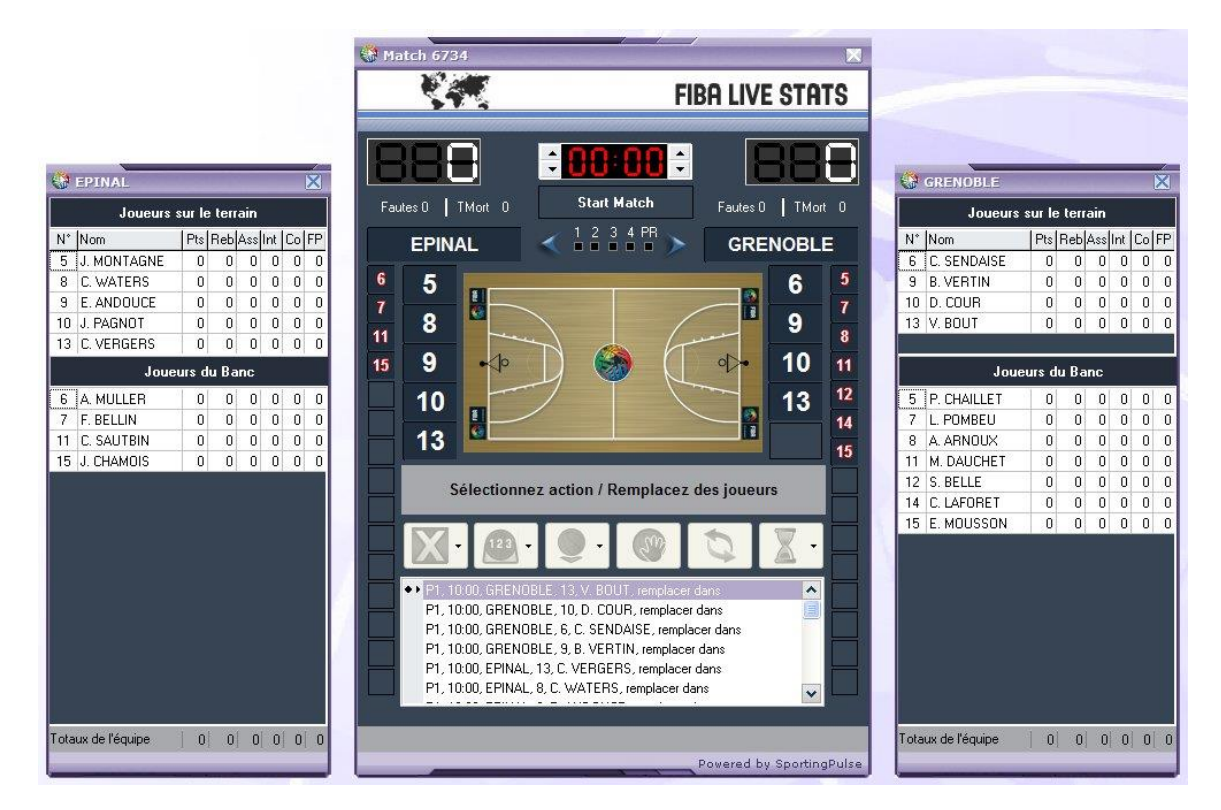

Les joueurs entrants s'affichent au fur et à mesure dans la zone des dernières actions saisies.

### Start Match

Lorsque les 10 joueurs sont saisis, cliquez sur « Start Match ». Le bouton se transforme en « Start Chrono ». Le chrono passe automatiquement au temps de jeu pour la première période. Ce temps peut être modifié dans le menu « Outils/Préférences ».

Le bouton « Fautes » et « Lancer Francs » deviennent actifs.

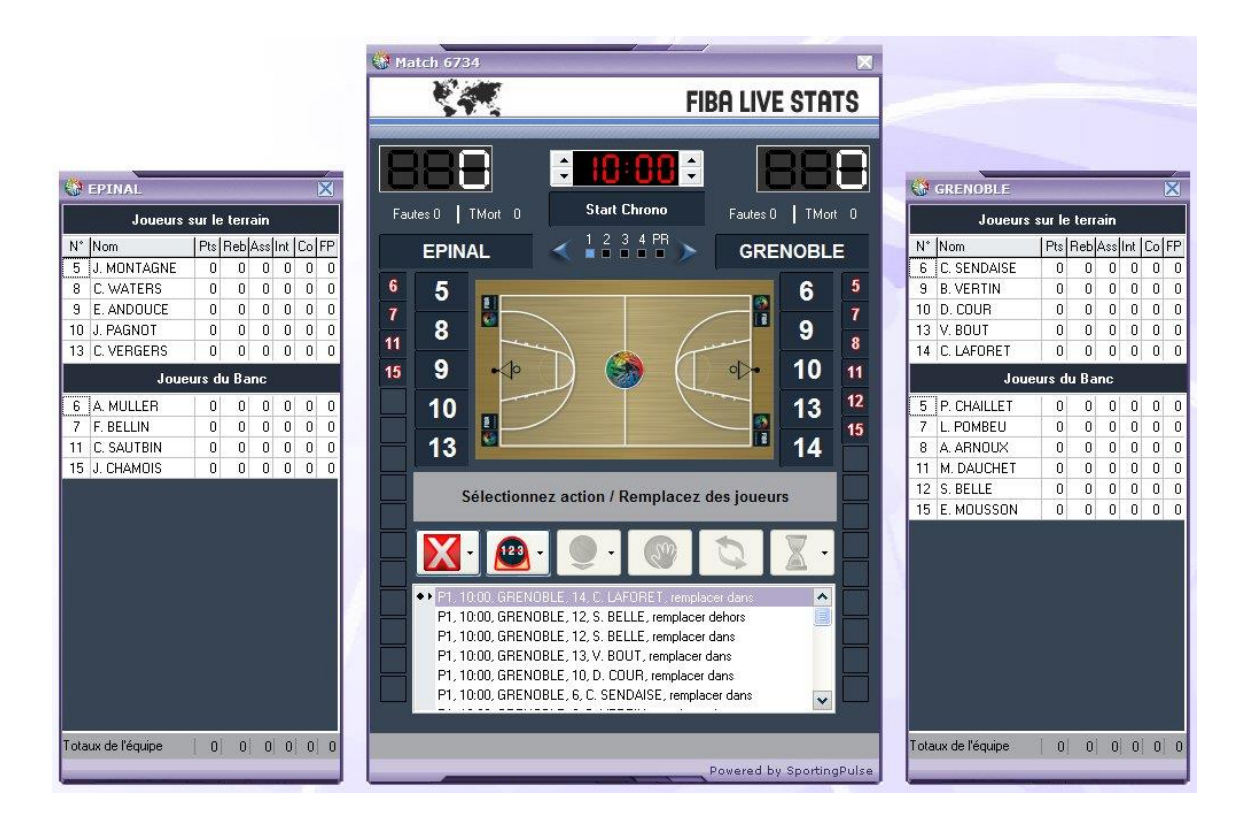

### Start Chrono

Pour démarrer la rencontre, cliquez sur « Start Chrono », le chrono démarre et change de couleur. Cliquez sur le numéro du joueur qui a gagné l'entre deux.

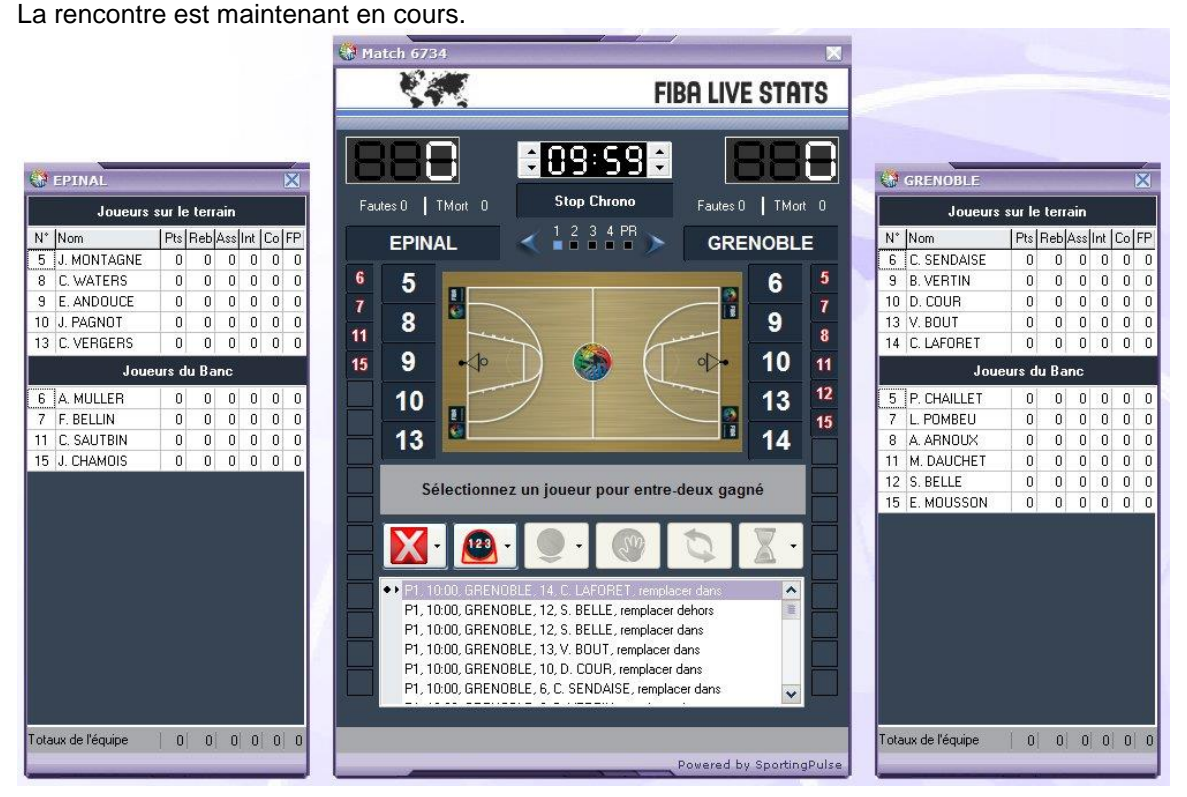

Nota : Vous pouvez démarrer et arrêter le chrono en appuyant sur la barre d'espace.

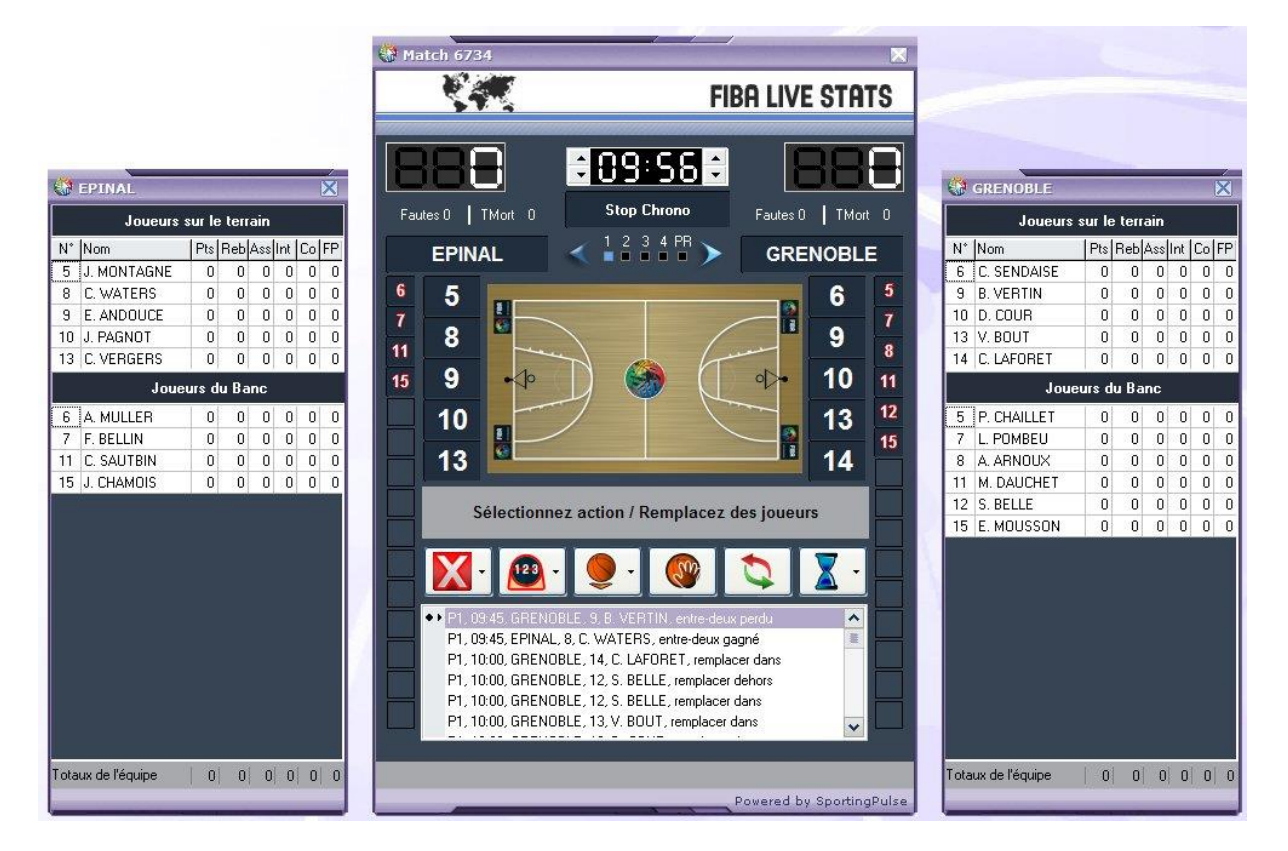

La rencontre est démarrée, la flèche bleue indique le sens actuel du jeu. C'est l'équipe d'Epinal qui contrôle le ballon.

# Concept de saisie

LiveStats est construit autour de l'idée que le statisticien regarde la rencontre tout en déplaçant la souris sur le terrain.

LiveStats est construit autour de la nécessité pour le statisticien de saisir le plus rapidement et le plus justement possible les actions de jeu.

Si un tir est tenté et raté par un joueur et que le défenseur prend le rebond, le statisticien saisi le tir en cliquant sur l'endroit géographique ou le tir est tenté, clique sur le joueur qui a tenté le tir et clique sur le joueur qui a pris le rebond.

#### Match 6734 **FIBA LIVE STATS** Position du tir ÷89:SS÷ Stop Chrono Fautes 0 TMort 0 Fautes 0 TMort 0 EPINAL GRENOBLE 6 5 5 6 Message invitant à saisir le 7 7 8 9 11 joueur qui a tiré 8 9 0 10 11 15 12 10 13 15 13 14 Sélectionnez un joueur pour 2pt tentative

#### Saisie des tirs

Dans l'exemple ci-dessus le statisticien à cliqué sur une tentative de tir à 2 points. L'étape suivante consiste à sélectionner le joueur qui a tiré.

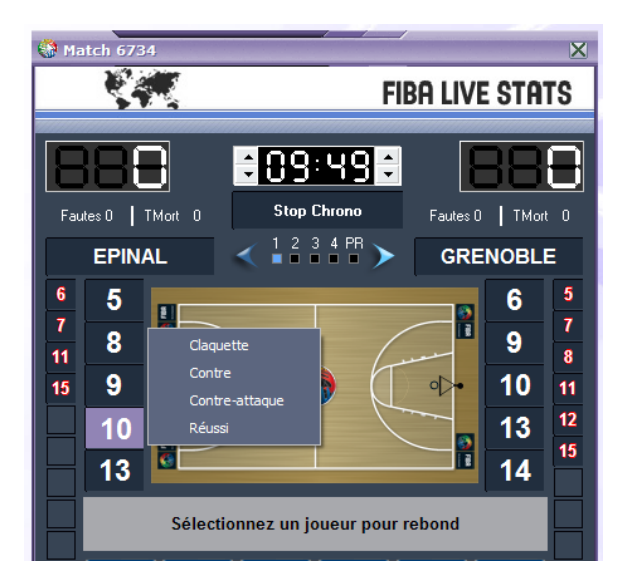

Le statisticien a le choix entre 4 possibilités :

- Cliquer sur « Réussi » si c'est un tir classique réussi.
- Cliquer sur « Contre-attaque » si le tir est marqué suite à une contre attaque.
- Cliquer sur « Contre » si le tir a été contré.
- Cliquer sur « Claquette » si le tir fait suite à un rebond offensif.
- Cliquer directement sur le joueur ou l'équipe qui a pris le rebond dans le cas d'un tir manqué.

<u>Nota</u> : Le choix rebond offensif ou défensif se fait en fonction de l'équipe d'appartenance du tireur ou du rebondeur.

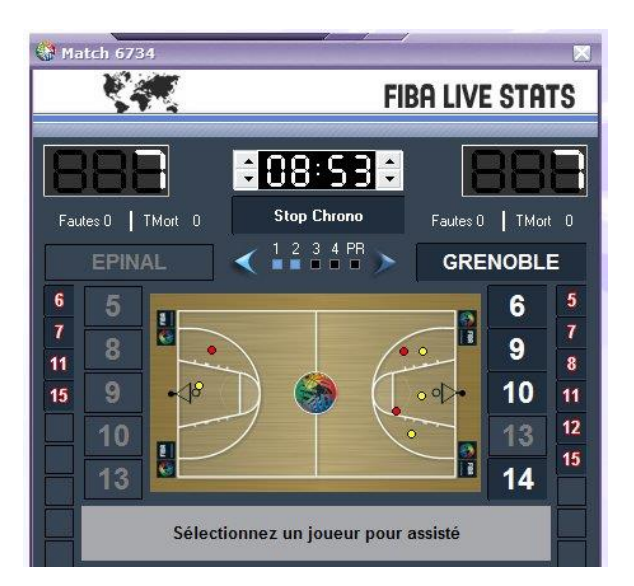

Lors de la saisie d'un tir réussi, LiveStats demande de cliquer sur le joueur qui a fait la passe décisive. Si aucune passe décisive n'est à saisir, il faut appuyer sur « Echap ».

Dès la saisie d'un tir réussi, le score s'incrémente automatiquement.

Sur le graphique des tirs, les tirs réussis apparaissent en jaune et les tirs manqués en rouge.

# Saisie des actions autres que les tirs

Pour les actions autres que les actions de tirs, il faut utiliser les boutons prévus à cet effet.

#### Fautes

La saisie des fautes se fait en cliquant sur le bouton 🔟 et choisissez le type de faute commise.

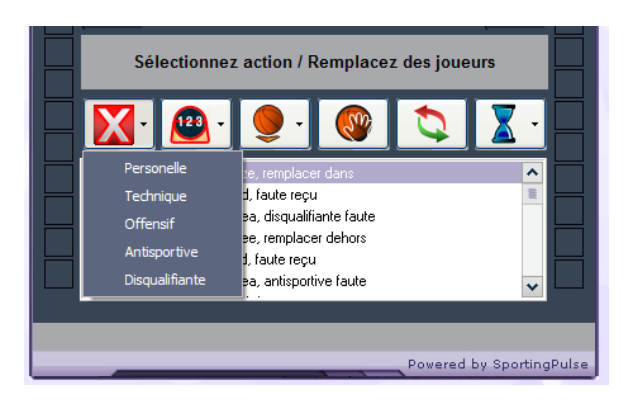

Lorsque vous cliquez sur le bouton 🔯 vous arrêtez le chrono.

5 types de fautes sont possibles : Personnelle - Technique – Offensive – Antisportive – Disqualifiante.

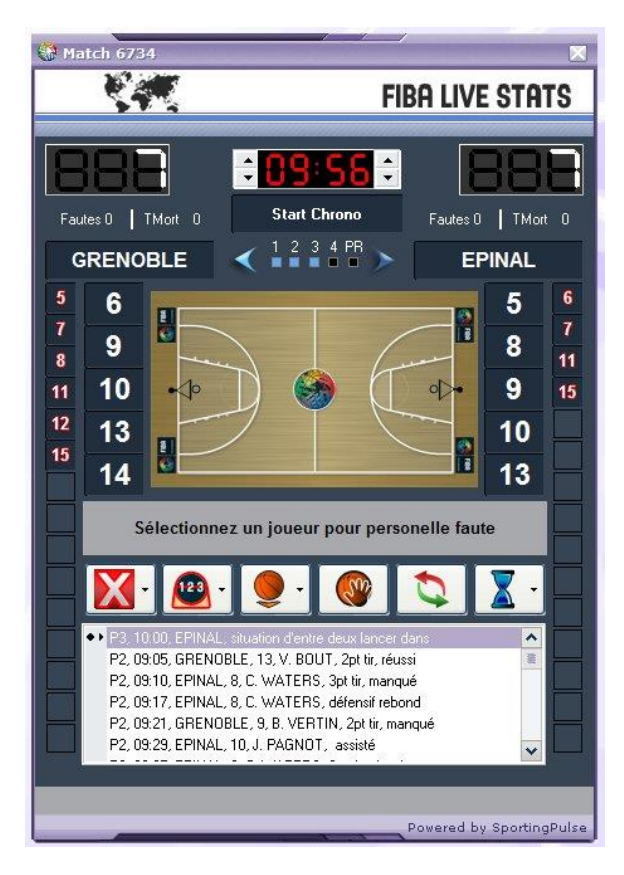

Lorsque le type de faute est sélectionné, il faut choisir le numéro du joueur qui a commis la faute.

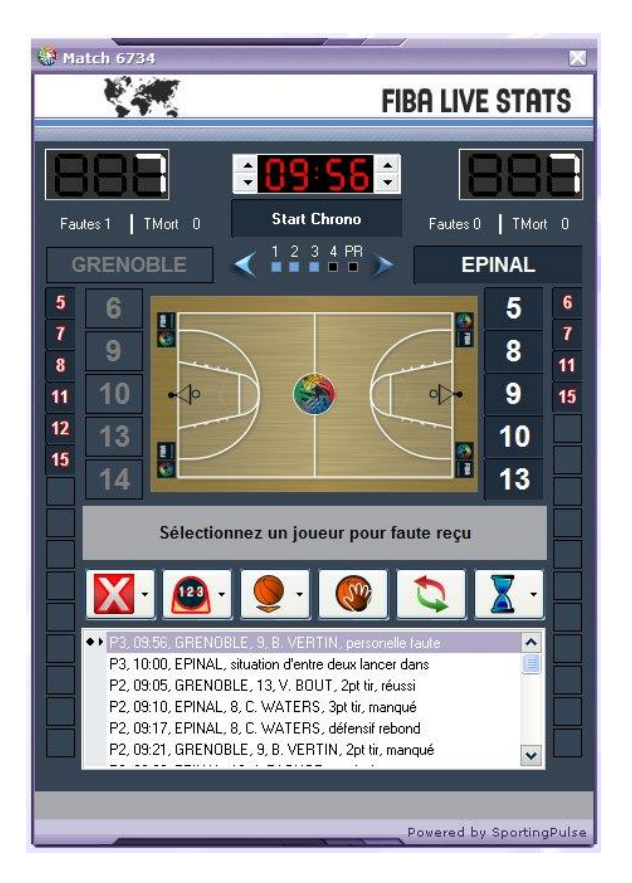

Il faut ensuite sélectionner le joueur qui a provoqué la faute.

#### Lancer francs

La saisie des lancer francs se fait en cliquant sur le bouton et choisissez le nombre de lancer francs à tirer.

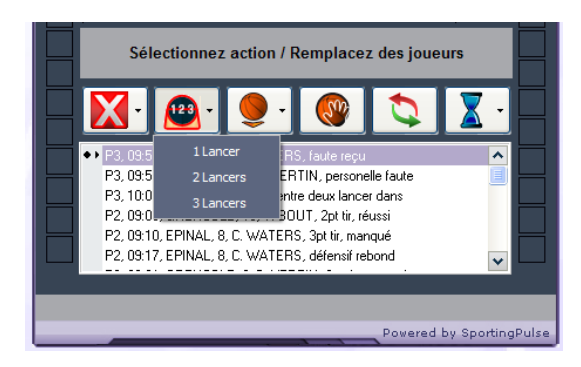

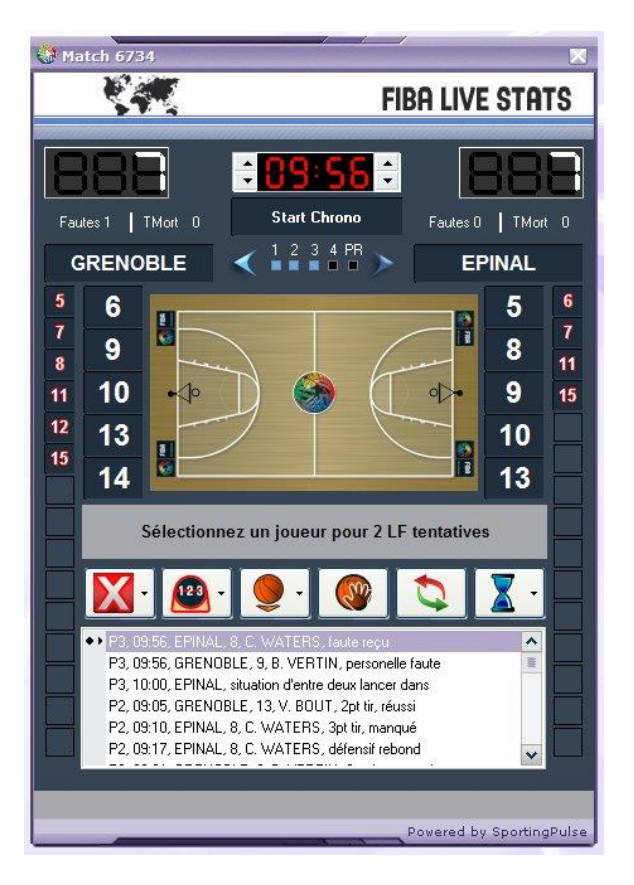

Cliquez sur le numéro du joueur qui tire les lancer francs.

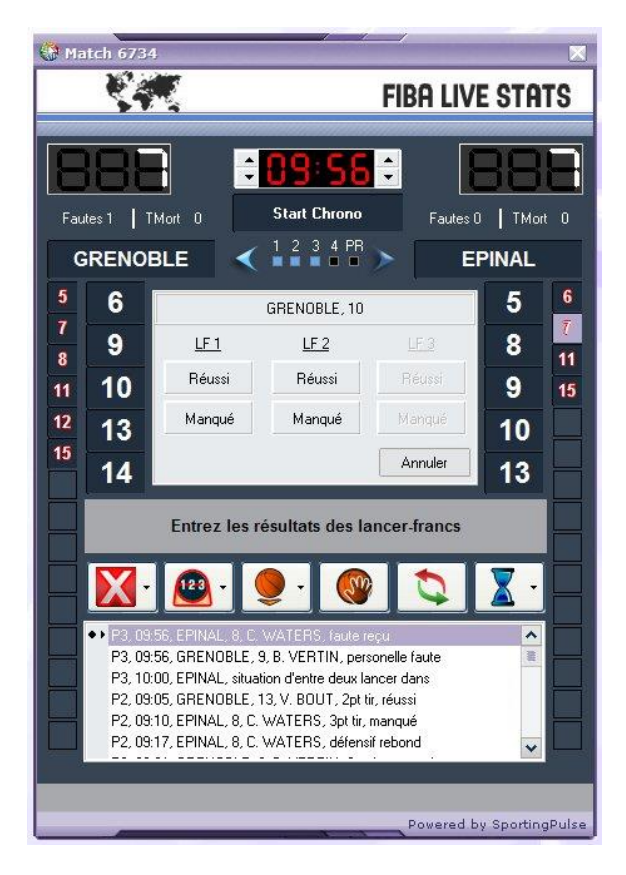

Saisissez les lancer francs en cliquant sur « réussi » ou « manqué ».

#### Situations d'alternance

La saisie des situations d'alternance se fait en cliquant sur le bouton . Choissisez le type de situation d'alternance.

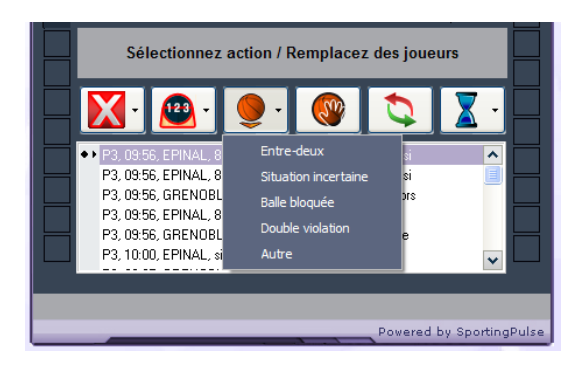

Lorsque vous cliquez sur le bouton **I** vous arrêtez le chrono.

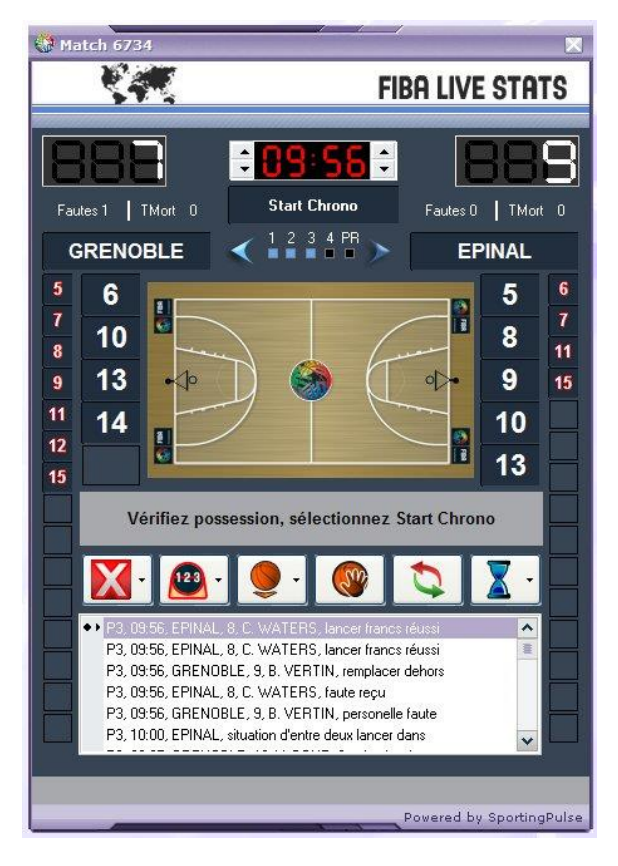

Vérifier les flèches de sens de jeu, et rectifier si nécessaire en cliquant sur l'une ou l'autre flèche. Terminer la saisie en redémarrant le chronomètre.

### Interception

La saisie des interceptions se fait en cliquant sur le bouton

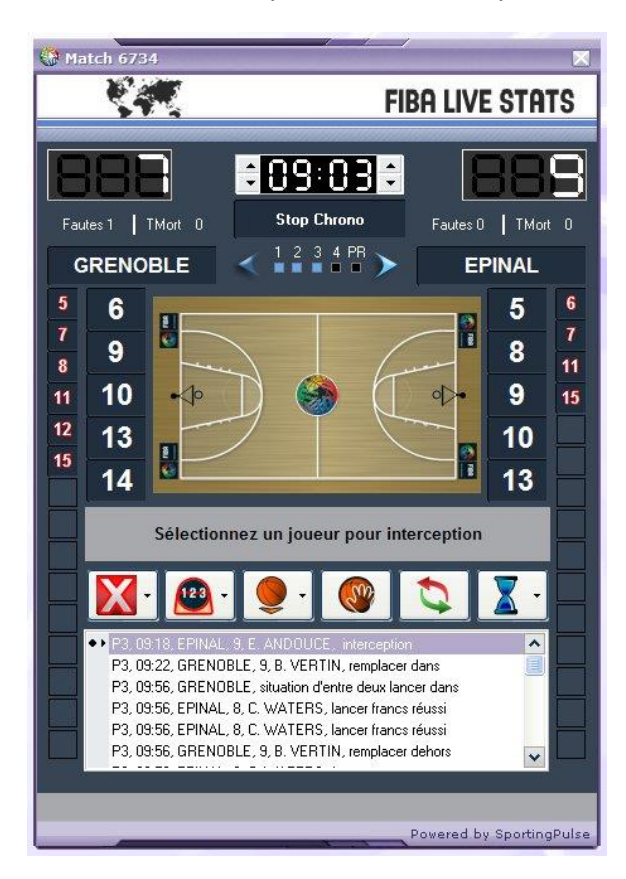

Sélectionnez le joueur qui a intercepté le ballon.

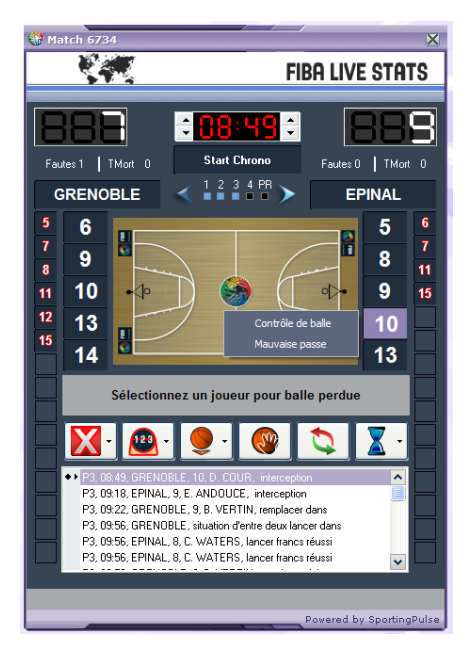

Sélectionnez le joueur qui a perdu le ballon et la cause de la perte de balle.

#### Perte de balle

La saisie des pertes de balles se fait en cliquant sur le bouton

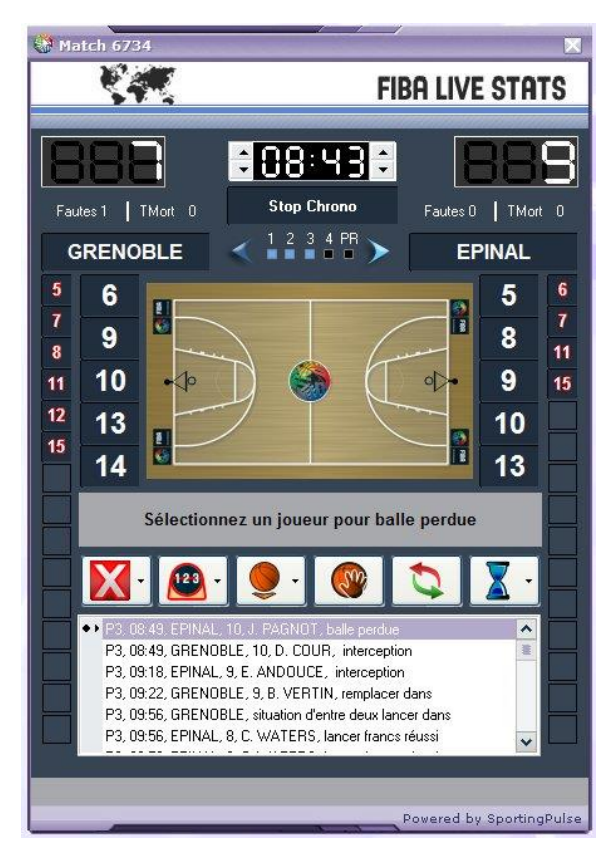

Cliquez sur le joueur qui a perdu le ballon.

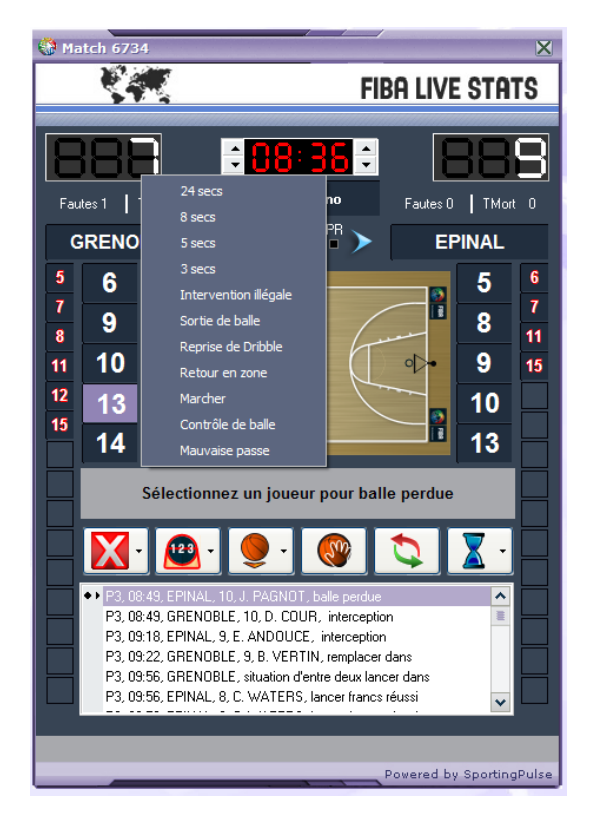

Cliquez sur la cause de la perte de balle.

# **Temps Mort**

La saisie des temps mort se fait en cliquant sur le bouton

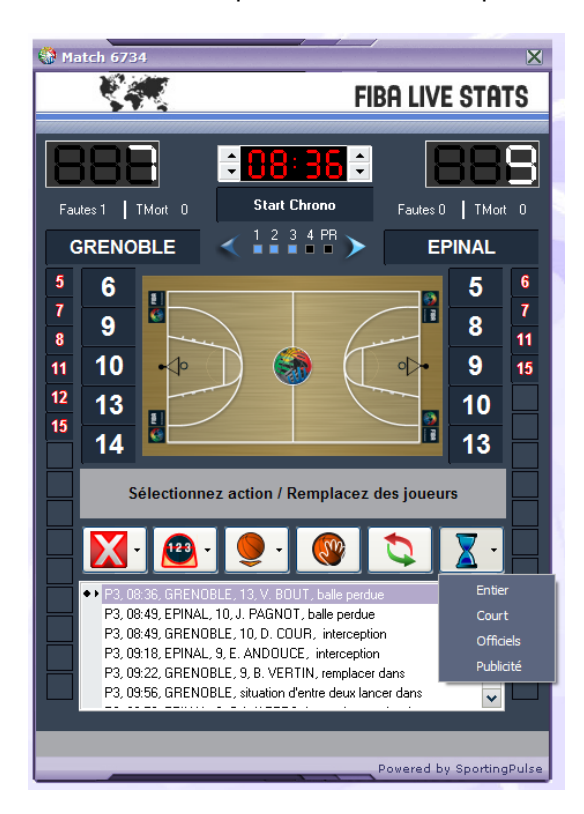

Cliquez sur le type de temps mort en cours. En cliquant sur le bouton vous arrêtez le chronomètre.

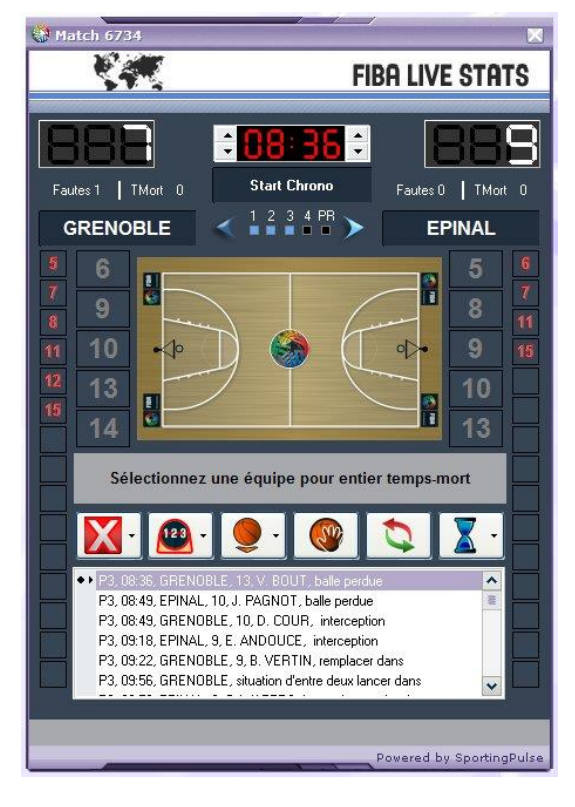

Sélectionnez l'équipe qui a pris le temps mort.

# **Concepts Généraux**

#### La barre d'espace

Vous pouvez utiliser la barre d'espace pour arrêter ou redémarrer le chronomètre.

# Touche Echap

La touche Echap permet d'annuler une action en cours de saisie.

### Ajuster le chronomètre

Vous pouvez réajuster le chronomètre de LiveStats par rapport au chronomètre officiel, en cliquant sur les flèches à gauche et à droite du chronomètre.

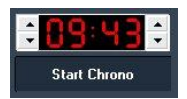

#### Flèche d'alternance

La flèche d'alternance se positionne automatiquement en début de rencontre en fonction de l'équipe qui gagne l'entre deux de début de rencontre.

Vous pouvez modifier le sens de la flèche en cliquant sur la flèche.

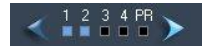

# Editions

Vous pouvez éditer les actions pour les modifier, les effacer ou en insérer de nouvelles.

#### Edition rapide

Vous pouvez corriger les actions saisies en double cliquant dessus dans la liste des actions saisie\*

| P3, 09:56, EPINAL, 8, C. WATERS, lancer francs réussi |   |
|-------------------------------------------------------|---|
| P3, 09:56, GRENOBLE, 9, B. VERTIN, remplacer dehors   |   |
| P3, 09:56, EPINAL, 8, C. WATERS, faute reçu           |   |
| P3, 09:56, GRENOBLE, 9, B. VERTIN, personelle faute   |   |
| P3, 10:00, EPINAL, situation d'entre deux lancer dans | ~ |

| Période:          | 3 💌          |  |
|-------------------|--------------|--|
| Heure du match:   | 09:56        |  |
| Lancers:          | 2 🗸          |  |
| Numero de lancer: | 2 🗸          |  |
| Qualifié:         | réussi 💌     |  |
| Equipe:           | EPINAL       |  |
| Joueur:           | 8, C. WATERS |  |
|                   |              |  |
|                   |              |  |

#### Menu Edition

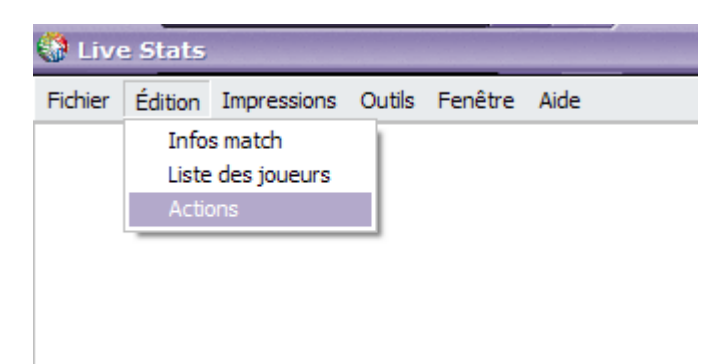

Le menu « Edition/Actions » est prévu pour des modifications majeures telles que insérer des actions, contrôler les temps de jeu, faire des modifications par séries d'actions.

| É   | diter | Effacer      | Insérer 👻      |           |           |                |      |
|-----|-------|--------------|----------------|-----------|-----------|----------------|------|
| Per | Heure | Action       | Qualifié       | Qualifié2 | Equipe    | Joueur         |      |
|     | 10:00 | changement   | dans           |           | BOURGES   | 5, K. MANIC    |      |
|     | 10:00 | changement   | dans           |           | BOURGES   | 7, N. MIYEM    |      |
|     | 10:00 | changement   | dans           |           | BOURGES   | 9, S. KALTSIDO | U    |
|     | 10:00 | changement   | dans           |           | BOURGES   | 14. E. NDONGU  | E    |
|     | 10:00 | changement   | dans           |           | BOURGES   | 16, E. CARSON  |      |
|     | 10:00 | changement   | dans           |           | BASKET L  | 5. A. KONATE   |      |
|     | 10:00 | changement   | dans           |           | BASKET L  | 7. B. DIOUF    |      |
|     | 10:00 | changement   | dans           |           | BASKET L  | 6. S. REGHAISS | ilA  |
|     | 10:00 | changement   | dans           |           | BASKET L  | 10. E. DIMITRO | VA   |
|     | 10:00 | changement   | dans           |           | BASKET L  | 14. A. PARHAM  |      |
|     | 09:48 | tir          | 2pt            | réussi    | BOURGES   | 9. S. KALTSIDO | U    |
|     | 09:00 | faute        | personelle     | 15,5505   | BASKET L  | 14. A. PARHAM  |      |
|     | 09:00 | faute sur    | 10             |           | BOURGES   | 9 S KALTSIDO   | H    |
|     | 07:49 | tír          | 2pt            | manqué    | BASKET L  | 10. E. DIMITRO | VA   |
|     | 07:49 | rebond       | défensif       |           | BOURGES   | 5. K. MANIC    |      |
|     | 07:49 | tir          | 2pt            | manqué    | BOURGES   | 16.E. CARSON   |      |
|     | 07:49 | rebond       | offensif       | 1         | BOURGES   | 14. E. NDONGU  | E    |
|     | 07:49 | tír          | 2pt            | réussi    | BOURGES   | 14.E. NDONGU   | E    |
|     | 07:49 | tir          | 3pt            | manqué    | BASKET L. | 7. B. DIOUF    |      |
|     | 07:49 | rebond       | défensif       |           | BOURGES   | 9. S. KALTSIDO | U    |
|     | 07:49 | interception |                |           | BASKET L  | 6. S. REGHAISS | ilA  |
|     | 07:49 | balle perdue | mauvaise passe |           | BOURGES   | 9. S. KALTSIDO | Û.   |
|     | 07:49 | balle perdue | balle portée   |           | BASKET L. | 6. S. REGHAISS | ilA  |
|     | 07:45 | tir          | 2pt            | manqué    | BOURGES   | 16.E. CARSON   |      |
|     | 07:43 | rebond       | défensif       | 1         | BASKET I  | 7 B DIOUE      |      |
|     | 07:37 | tír          | 2pt            | manqué    | BASKET L  | 6. S. REGHAISS | ilA  |
|     | 07:35 | rebond       | défensif       |           | BOURGES   | 5 K MANIC      | 200  |
|     | 07:30 | tir          | 2pt            | manqué    | BOURGES   | 9. S. KALTSIDO | U    |
|     | 07:26 | rebond       | offensif       | manque    | BOURGES   | 7 N MIYEM      | -    |
|     | 07:20 | faute        | nersonelle     |           | BASKETI   | 6 S BEGHAISS   | ia i |
|     |       |              |                |           |           |                |      |

Pour modifier une action, il suffit de cliquer sur l'action à modifier.

| Période:<br>Heure du match:   | 3 🗸<br>09:56 🜩 |   |
|-------------------------------|----------------|---|
| Lancers:<br>Numero de lancer: | 2 🗸            |   |
| Qualifié:                     | réussi         | Y |
| Equipe:                       | EPINAL         | ~ |
| Joueur:                       | 8, C. WATERS   | ~ |
|                               |                |   |
|                               |                |   |

Modifier les données et valider en cliquant sur OK.

Pour insérer une action, cliquez sur «Insérer »

| Éd  | liter | Effacer    | Insérer 👻              |           |                |   |
|-----|-------|------------|------------------------|-----------|----------------|---|
| Per | Heure | Action     | assisté                | Equipe    | Joueur         | 1 |
| 1   | 10:00 | changement | halls and a            | EPINAL    | 6. A. MULLER   |   |
| 1   | 10:00 | changement | balle per due          | EPINAL    | 7, F. BELLIN   |   |
| 1   | 10:00 | changement | changement             | EPINAL    | 11, C. SAUTBIN |   |
| 1   | 10:00 | changement |                        | EPINAL    | 10, J. PAGNOT  |   |
| 1   | 10:00 | changement | contre                 | EPINAL    | 9, E. ANDOUCE  |   |
| 1   | 10:00 | changement | entre-deux             | GRENOBLE  | 9, B. VERTIN   |   |
| 1   | 10:00 | changement |                        | GRENOBLE  | 6, C. SENDAISE |   |
| 1   | 10:00 | changement | faute sur              | GRENOBLE  | 5, P. CHAILLET |   |
| 1   | 10:00 | changement | faute                  | GRENOBLE  | 14, C. LAFORET |   |
| 1   | 10:00 | changement | ladic                  | GRENOBLE  | 15, E. MOUSSON |   |
| 1   | 10:00 | changement | interception           | EPINAL    | 11, C. SAUTBIN |   |
| 1   | 10:00 | changement | I                      | EPINAL    | 10, J. PAGNOT  |   |
| 1   | 10:00 | changement | lancer trancs          | EPINAL    | 9, E. ANDOUCE  |   |
| 1   | 10:00 | changement | période                | EPINAL    | 7, F. BELLIN   |   |
| 1   | 10:00 | changement |                        | EPINAL    | 6, A. MULLER   |   |
| 1   | 10:00 | changement | rebona                 | GRENOBLE  | 15, E. MOUSSON |   |
| 1   | 10:00 | changement | situation d'entre deux | GRENOBLE  | 14, C. LAFORET |   |
| 1   | 10:00 | changement |                        | GRENOBLE  | 6, C. SENDAISE |   |
| 1   | 10:00 | changement | temps-mort             | GRENOBLE  | 5, P. CHAILLET |   |
| 1   | 10:00 | changement | tir                    | GRENOBLE  | 9, B. VERTIN   |   |
| 1   | 10:00 | changement |                        | EPINAL    | 5, J. MONTAGNE |   |
| 1   | 10:00 | changement | dans                   | EPINAL    | 10, J. PAGNOT  |   |
| 1   | 10:00 | changement | dans                   | EPINAL    | 9, E. ANDOUCE  |   |
| 1   | 10:00 | changement | dans                   | EPINAL    | 8, C. WATERS   |   |
| 1   | 10:00 | changement | dans                   | EPINAL    | 13, C. VERGERS |   |
| 1   | 10:00 | changement | dans                   | GRENOBLE  | 9, B. VERTIN   |   |
| 1   | 10:00 | changement | dans                   | GRENOBLE  | 6, C. SENDAISE |   |
| 1   | 10:00 | changement | dans                   | GRENOBLE  | 10, D. COUR    |   |
| 1   | 10:00 | changement | dans                   | GRENOBLE  | 13, V. BOUT    |   |
| 1   | 10.00 | changement | dans                   | GRENOBI F | 12 S BELLE     |   |

Cliquez sur l'action à insérer, complétez la fenêtre qui s'ouvre en fonction de l'action choisie.

| Q., | He    | Action | Qualifié | Qualifié2 | Equipe | Jou |
|-----|-------|--------|----------|-----------|--------|-----|
| 1   | 09:51 | shot   | 2pt      | missed    | EPINAL | 10  |
| 1   | 09:51 | assist |          |           | EPINAL | 10  |
|     |       |        |          |           |        |     |
|     |       |        |          |           |        |     |
|     |       |        |          |           |        |     |
|     |       |        |          |           |        |     |
|     |       |        |          |           |        |     |
|     |       |        |          |           |        |     |
|     |       |        |          |           |        |     |
|     |       |        |          |           |        |     |
|     |       |        |          |           |        |     |
|     |       |        |          |           |        |     |
|     |       |        |          |           |        |     |
|     |       |        |          |           |        |     |
|     |       |        |          |           |        |     |
|     |       |        |          |           |        |     |
|     |       |        |          |           |        |     |
|     |       |        |          |           |        |     |
|     |       |        |          |           |        |     |
|     |       |        |          |           |        |     |

Si plusieurs actions sont saisie à la même minute et à la même seconde, la fenêtre ci-dessus s'affiche pour que vous puissiez réorganiser l'ordre des actions.

#### Liste des actions

#### Passe décisive

| Editer Action -                                   | assisté, 68 |   |
|---------------------------------------------------|-------------|---|
| Période:<br>Heure du match:<br>Equipe:<br>Joueur: |             | • |
| Joueur:                                           |             | • |
|                                                   |             |   |
|                                                   |             |   |
|                                                   |             |   |
|                                                   |             |   |

Période : Numéro du ¼ temps.

*Heure du Match* : Minute et Seconde ou l'action s'est produite. *Equipe* : Equipe du joueur qui a fait la passe décisive. *Joueur* : Joueur qui a fait la passe décisive.

#### **Balle perdue**

| Editer Action - | balle perdue, 69 |  |
|-----------------|------------------|--|
| Période:        |                  |  |
| Heure du match: | 00:00            |  |
| Qualifié:       | <b>v</b>         |  |
| Equipe:         | ~                |  |
| Joueur:         | ¥                |  |
|                 |                  |  |
|                 |                  |  |

*Période* : Numéro du ¼ temps. *Heure du Match* : Minute et Seconde ou l'action s'est produite. *Qualifié* : Cause de la perte de balle (Marcher, Sortie de balle, 3sec...).

*Equipe* : Equipe qui a perdu la balle. *Joueur* : Joueur qui a perdu la balle.

#### Changement

|       | ×<br>×                                             |        |           |
|-------|----------------------------------------------------|--------|-----------|
| 00:00 | ×<br>•                                             |        |           |
|       | <ul> <li></li> <li></li> <li></li> <li></li> </ul> |        |           |
|       | ~                                                  |        |           |
|       | ~                                                  |        |           |
|       |                                                    |        |           |
| 3L    | *                                                  |        |           |
|       |                                                    |        |           |
|       |                                                    |        |           |
|       |                                                    |        |           |
|       |                                                    |        |           |
|       |                                                    |        |           |
|       |                                                    |        |           |
|       |                                                    |        |           |
|       | ПК                                                 | Annule |           |
|       |                                                    | OK     | 0K Annule |

Période : Numéro du ¼ temps.

Heure du Match : Minute et Seconde ou l'action s'est produite.

*Qualifié* : « Dans » si le joueur entre en jeu, « Dehors » si le joueur sort. *Qualifié* 2 : Non utilisé.

Equipe : Equipe à la quelle appartient le joueur.

Joueur : Joueur qui est changé.

#### Contre

| 🕃 Editer Action -                                 | contre, 533 |         |
|---------------------------------------------------|-------------|---------|
| Période:<br>Heure du match:<br>Equipe:<br>Joueur: |             |         |
|                                                   | OK          | Annuler |

Période : Numéro du ¼ temps. Heure du Match : Minute et Seconde ou l'action s'est produite. Equipe : Equipe à la quelle appartient le joueur. Joueur : Joueur qui a contré.

#### **Entre-deux**

| 🚱 Editer Action -                                              | entre-deux, 72 |         |
|----------------------------------------------------------------|----------------|---------|
| Période:<br>Heure du match:<br>Qualifié:<br>Equipe:<br>Joueur: |                | ]<br>]  |
|                                                                | OK             | Annuler |

Période : Numéro du ¼ temps.

*Heure du Match* : Minute et Seconde ou l'action s'est produite. *Equipe* : Equipe à la quelle appartient le joueur. *Joueur* : Joueur qui a gagné l'entre deux.

#### Faute sur (Faute provoquée)

| 😸 Editer Action -                                 | faute sur, 76 |         |
|---------------------------------------------------|---------------|---------|
| Période:<br>Heure du match:<br>Equipe:<br>Joueur: |               | •       |
|                                                   | OK            | Annuler |

Période : Numéro du ¼ temps.

*Heure du Match* : Minute et Seconde ou l'action s'est produite. *Equipe* : Equipe à la quelle appartient le joueur. *Joueur* : Joueur qui a provoqué la faute.

#### Faute

| Editer Action - | faute, 534 |   |
|-----------------|------------|---|
| Période:        | <b>v</b>   |   |
| Heure du match: | 00:00      |   |
| Qualifié:       |            | • |
| Equipe:         |            | • |
| Joueur:         |            | ✓ |
|                 |            |   |
|                 |            |   |

Période : Numéro du ¼ temps.

*Heure du Match* : Minute et Seconde ou l'action s'est produite. *Equipe* : Equipe à la quelle appartient le joueur. *Joueur* : Joueur qui a commis la faute.

#### Interception

| Editer Action -                                   | interception, 535 |         |
|---------------------------------------------------|-------------------|---------|
| Période:<br>Heure du match:<br>Equipe:<br>Joueur: |                   |         |
|                                                   | ОК                | Annuler |

Période : Numéro du ¼ temps.

*Heure du Match* : Minute et Seconde ou l'action s'est produite. *Equipe* : Equipe à la quelle appartient le joueur. *Joueur* : Joueur qui a intercepté.

#### Lancer Francs

| Période:<br>Heure du match:<br>Lancers: | 00:00      |
|-----------------------------------------|------------|
| Heure du match:<br>Lancers:             | 00:00      |
| Lancers:                                | ~          |
| Numero de lancor:                       |            |
| numero de lancel.                       | V          |
| Qualifié:                               |            |
| Equipe:                                 | ~          |
| Joueur:                                 | ×          |
|                                         |            |
|                                         |            |
|                                         |            |
|                                         |            |
|                                         |            |
|                                         |            |
|                                         | OK ánsuler |

Période : Numéro du ¼ temps.

Heure du Match : Minute et Seconde ou l'action s'est produite. Lancer : Nombre de lancer francs de la série. Numéro de lancer : Numéro du lancer francs dans la série. Qualifié : Réussi ou manqué. Equipe : Equipe à la quelle appartient le joueur. Joueur : Joueur qui a contré.

#### Période

| 🚱 Editer Action -           | période, 538 |         |
|-----------------------------|--------------|---------|
| Période:<br>Heure du match: | 00:00        |         |
|                             |              |         |
|                             |              |         |
| Joueur:                     |              | •       |
|                             | OK           | Annuler |

Ne fonctionne pas.

#### Rebond

| 🔆 Editer Action -                                              | rebond, 539 |         |
|----------------------------------------------------------------|-------------|---------|
| Période:<br>Heure du match:<br>Qualifié:<br>Equipe:<br>Joueur: |             |         |
|                                                                |             |         |
|                                                                |             |         |
|                                                                | OK          | Annuler |

Période : Numéro du ¼ temps.

*Heure du Match* : Minute et Seconde ou l'action s'est produite. *Qualifié* : Offensif ou défensif

*Equipe* : Equipe à la quelle appartient le joueur.

Joueur : Joueur qui a contré.

#### Situation d'entre deux (Alternance)

| Décientes       |   |
|-----------------|---|
| renode:         |   |
| Heure du match: |   |
| Qualifié:       |   |
| Equipe:         | ~ |
|                 |   |
|                 |   |

Période : Numéro du ¼ temps.

Heure du Match : Minute et Seconde ou l'action s'est produite.

*Qualifié* : Evénement qui est à l'origine de la situation d'alternance (balle bloquée, entre deux, début de période...)

Equipe : Equipe à la quelle appartient le joueur.

#### **Temps mort**

| 🚱 Editer Action -                                   | temps-mort, 542 |         |
|-----------------------------------------------------|-----------------|---------|
| Période:<br>Heure du match:<br>Qualifié:<br>Equipe: |                 |         |
|                                                     |                 |         |
|                                                     | OK              | Annuler |

Période : Numéro du ¼ temps.

Heure du Match : Minute et Seconde ou l'action s'est produite.

Qualifié : Type de temps mort.

Equipe : Equipe à la quelle appartient le joueur.

#### Tir

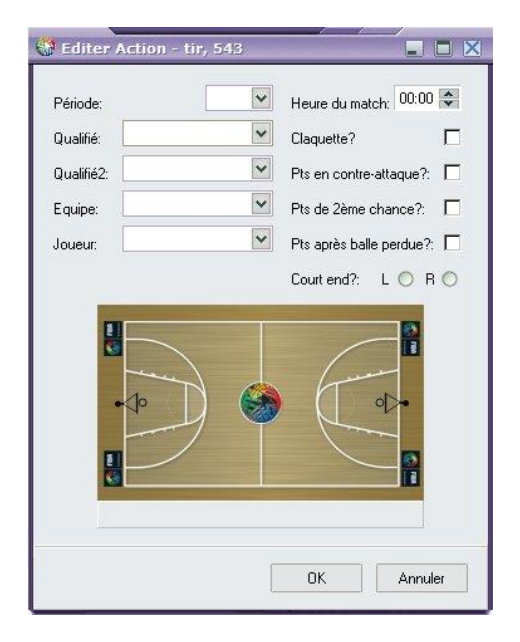

Période : Numéro du ¼ temps.

Heure du Match : Minute et Seconde ou l'action s'est produite.

Qualifié : Non utilisé

Qualifié2 : Manqué, Réussi, Contré

Equipe : Equipe à la quelle appartient le joueur.

Joueur : Joueur qui a contré.

Pour la valeur du Tir (2 ou 3 pts), il faut cliquer sur l'endroit géographique du terrain d'où le tir a été déclenché (même principe que la saisie classique d'un tir).

#### Généralité

Si vous sélectionnez une ligne et que vous cliquez sur « Insert » les minutes et secondes de l'action sont positionnés aux mêmes valeurs que la ligne sélectionnée.

En cliquant sur « Filtrer », vous pouvez filtrer les lignes affichées en fonction :

- du type d'action
- de l'équipe
- du ou des joueurs
- de ou des périodes.

|                                                                                            | Personna                                                                                                    | liser les actions                                                             |                     |
|--------------------------------------------------------------------------------------------|----------------------------------------------------------------------------------------------------|-------------------------------------------------------------------------------|---------------------|
| Actions                                                                                    |                                                                                                    |                                                                               |                     |
| ✓ assisté<br>✓ balle perdue<br>✓ changement                                                | <ul> <li>✓ faute sur</li> <li>✓ faute</li> <li>✓ interception</li> </ul>                                                    | <ul> <li>rebond</li> <li>situation d'entre deu</li> <li>temps-mort</li> </ul> | Tout sélectionner   |
| ✓ contre<br>✓ entre-deux                                                                   | <ul> <li>✓ lancer francs</li> <li>✓ période</li> </ul>                                                                      | i tir                                                                         | Tout désélectionner |
| CASE                                                                                       |                                                                                                    |                                                                               |                     |
| <ul> <li>✓ Actions de l'Equipe</li> <li>✓ 5, B. GILLET</li> <li>✓ 6 A HABBIS</li> </ul>    | <ul> <li>         9, J. SAURET     </li> <li>         10, Y. QUINCY J0     </li> <li>         12 0. PEILLON     </li> </ul> | ✓ 15, K. SOUCHON<br>NES                                                       | Tout sélectionner   |
| <ul> <li>✓ 7, G. PHILIPS</li> <li>✓ 8, R. WILSON</li> </ul>                                | <ul> <li>13, X. GAILLOU</li> <li>14, L. GUNNARSS</li> </ul>                                                                 | ion .                                                                         | Tout désélectionner |
| ST CHAMOND                                                                                 |                                                                                                    |                                                                               |                     |
| <ul> <li>✓ Actions de l'Equipe</li> <li>✓ 5, J. BEGARIN</li> <li>✓ 6, B. TILLON</li> </ul> | <ul> <li>✓ 10, R. JACON</li> <li>✓ 11, R. AUBRY</li> <li>✓ 12, 0. VIVIES</li> </ul>                                         | 🗹 15, J. RINNA                                                                | Tout sélectionner   |
| <ul> <li>✓ 7, J. LANDU BONGO</li> <li>✓ 8, M. BOLE</li> </ul>                              | <ul> <li>✓ 13, D. RUSSELL</li> <li>✓ 14, T. LAFORGUE</li> </ul>                                                             |                                                                               | Tout désélectionner |
| Période                                                                                    |                                                                                                    | Heure                                                                         | e du Match          |
| ✓ 1<br>✓ 2<br>✓ 3                                                                          | Tou                                                                                                    | t sélectionner D                                                              | epuis: Jusqu'à:     |
| <b>v</b> 4                                                                                 | Tout                                                                                                    | désélectionner                                                                | the less that the   |
| Inclure les actions no                                                                     | n de l'équipe                                                                                                    |                                                                               |                     |

Dans l'exemple ci-dessous, nous avons sélectionné les « balle perdue » du joueur n°9 de l'équipe CASE.

| Ed  | diter                            | Effacer                                                      | Insérer 👻                                    |           |                              |                                                              |    |
|-----|----------------------------------|--------------------------------------------------------------|----------------------------------------------|-----------|------------------------------|--------------------------------------------------------------|----|
| Per | Heure                            | Action                                                       | Qualifié                                     | Qualifié2 | Equipe                       | Joueur                                                       | Ja |
|     | 07:08<br>00:48<br>05:10<br>05:28 | balle perdue<br>balle perdue<br>balle perdue<br>balle perdue | balle portée<br>balle portée<br>balle portée |           | CASE<br>CASE<br>CASE<br>CASE | 9, J. SAURET<br>9, J. SAURET<br>9, J. SAURET<br>9, J. SAURET |    |
|     |                                  |                                                              |                                              |           |                              |                                                              |    |
|     |                                  |                                                              |                                              |           |                              |                                                              |    |
|     |                                  |                                                              |                                              |           |                              |                                                              |    |
|     |                                  |                                                              |                                              |           |                              |                                                              |    |
|     |                                  |                                                              |                                              |           |                              |                                                              |    |
|     |                                  |                                                              |                                              |           |                              |                                                              |    |

# **Autres Fonctions**

#### Changements de joueurs

Lorsque le chronomètre est arrêté vous pouvez effectuer des changements. Pour entrer ou sortir un joueur il suffit de cliquer sur son numéro.

Les numéros des joueurs sur le terrain sont plus larges que ceux des joueurs sur le banc.

| 🚱 Match 6        | 734                                        |                                              |                     | -          | $\mathbf{X}$ |
|------------------|--------------------------------------------|----------------------------------------------|---------------------|------------|--------------|
| N.               |                                            |                                              | <b>FIBA LIV</b>     | e sta      | rs           |
|                  |                                            |                                              |                     |            | 3232/103     |
| BE               |                                            | 08:36                                        |                     | 38         | 8            |
| Fautes 1         | TMort 0                                    | Start Chrono                                 | Fautes (            | ) TMor     |              |
| GRE              |                                            | 1 2 3 4 PR                                   | > E                 | PINAL      |              |
| 5 6              | a                                          | T.                                           | 100                 | 5          | 6            |
| 7 9              |                                            |                                              | 1                   | 8          | 7            |
|                  |                                            |                                              | hand                |            | 11           |
| 11 10            |                                            |                                              |                     | 9          | 15           |
| <sup>12</sup> 13 | 3                                          |                                              |                     | 10         |              |
| <sup>15</sup> 14 |                                            |                                              |                     | 13         | -            |
|                  | Sélectionnez                               | Start Chrono, ei                             | ntrez les actio     | ns         |              |
|                  | •                                          | 🧶 - 🇶                                        |                     | X -        |              |
| ••               | aute reçu                                  |                                              |                     | ^          |              |
| P P              | 1, 03:51, EPINAL, 10<br>3, 08:36, GRENOBLE | , J. FAGNUT, assist<br>(, 13, V. BOUT, balle | e<br>perdue         |            |              |
| P.               | 3, 08:49, EPINAL, 10                       | , J. PAGNOT, balle p                         | erdue               |            |              |
|                  | 3, 08:49, GHENOBLE<br>3. 09:18. EPINAL. 9. | ., IU, D. CUUH, inte<br>E. ANDOUCE, interd   | rception<br>ception |            |              |
|                  |                                            |                                              |                     | ×          | 1            |
|                  |                                            |                                              |                     |            |              |
|                  |                                            |                                              | Powered b           | y Sporting | Pulse        |

Vous pouvez sortir tous les joueurs d'une équipe en faisant un clic droit sur la case du premier joueur de l'équipe.

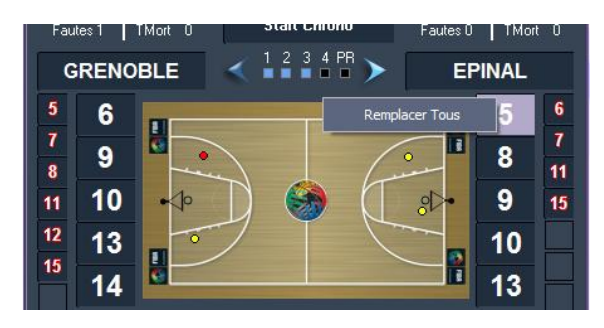

# Changement de coté

Vous pouvez changer de coté à tout moment lorsque le chronomètre est arrêté. Il suffit de faire un clic droit sur le nom de l'une des deux équipe pour les inverser les 2 fenêtres des joueurs inversent en même temps.

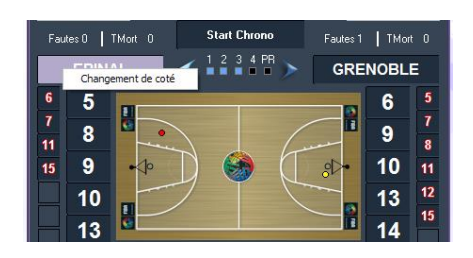

Vous pouvez aussi inverser les 2 fenêtres des joueurs en les déplaçant avec la souris. Pour cela, mettez la souris sur le bandeau de la fenêtre, maintenez le bouton gauche enfoncé et déplacez la souris.

#### Graphique des tirs

Les tirs réussis sont représentés par des points jaunes et les tirs manqués par des points rouges. Vous pouvez effacer le graphique des tirs à tout moment. Pour cela, faites un click droit sur le terrain et cliquez sur « Effacer le graphique des tirs ».

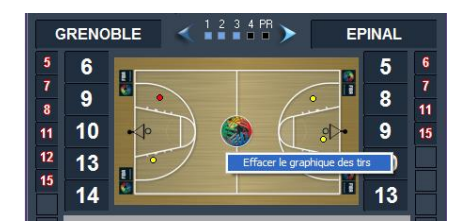

# Impressions

-

-

FIBA LiveStats vous permet d'effectuer les impressions suivantes :

- Statistiques. (Les tirs à 2 points et à 3 points sont regroupés).
- Statistiques (ORIS) (Les tirs à 2 points et à 3 points sont séparés)
- Film du match.
- Graphique des Tirs.

Vous pouvez imprimer la feuille de stats à tout moment. Pour cela cliquez sur « Impression/Statistiques (ORIS)

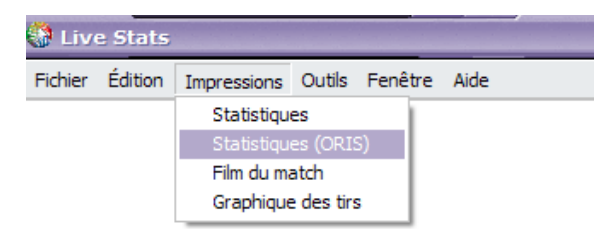

# Impression d'une Feuille de Stats

Exemple d'une feuille de stats (ORIS)

| Arb                                                                     | BOURG<br>Compétitic<br>Date: 11/0<br>itres: Jacques BO                                                                                         | ES 73<br>n: LFB<br>7/2009 1                                     | <b>- 58</b><br>Heure:2<br>n BANS/                   | <b>TAF</b><br>0:00:0 | 0 Lie                                                          | u:                                              | Palais des                                                                           | s Sports                   | de B                                            | OURG                                    | ES          |      | )                                                        | N° (<br>Spe<br>Com                          | St<br>du M<br>ectate<br>miss                        | ati<br>atch<br>eurs<br>saire   | stic<br>:<br>: Eric | que<br><sup>30</sup><br>c Vois | <b>S</b><br>54 | Gera          | rd     |
|-------------------------------------------------------------------------|----------------------------------------------------------------------------------------------------|-----------------------------------------------------------------|-----------------------------------------------------|----------------------|----------------------------------------------------------------|-------------------------------------------------|--------------------------------------------------------------------------------------|----------------------------|-------------------------------------------------|-----------------------------------------|-------------|------|----------------------------------------------------------|---------------------------------------------|-----------------------------------------------------|--------------------------------|---------------------|--------------------------------|----------------|---------------|--------|
| 500                                                                     | re nar intervalle d                                                                                                    | a 5 mine                                                        | P1                                                  |                      |                                                                | P2                                              |                                                                                      | P3                         |                                                 |                                         | P4          | 07   |                                                          |                                             |                                                     |                                |                     |                                |                |               |        |
| B                                                                       |                                                                                                    | ε σ mins<br>Γ                                                   | 4                                                   | 15                   | 2                                                              |                                                 | 8                                                                                    | 38 1                       | 3                                               |                                         | 59          | 73   | T.                                                       |                                             |                                                     |                                |                     |                                |                |               |        |
| т                                                                       | ARBES                                                                                                    | F                                                               | 9                                                   | 18                   | 22                                                             | 2 3                                             | 30                                                                                   | 37 4                       | 18                                              |                                         | 54          | 58   |                                                          |                                             |                                                     |                                |                     |                                |                |               |        |
|                                                                         |                                                                                                    |                                                                 |                                                     |                      |                                                                |                                                 |                                                                                      | -                          |                                                 |                                         |             |      |                                                          |                                             |                                                     |                                |                     |                                |                |               |        |
| во                                                                      | URGES                                                                                                    |                                                                 |                                                     |                      |                                                                |                                                 |                                                                                      |                            |                                                 |                                         |             |      |                                                          |                                             |                                                     |                                |                     |                                |                |               |        |
| N°                                                                      | Nom                                                                                                    | Min                                                             | Tirs                                                | 3                    | 2 Poi                                                          | nts                                             | 3 Point                                                                              | s                          | LF                                              | Ĩ                                       | Reb         | ond  | s                                                        | AS                                          | BP                                                  | INT                            | Con                 | tres                           | Fau            | es            | PTS    |
|                                                                         | LARDY Apool                                                                                                    | 17:50                                                           | R/T                                                 | %                    | R/T                                                            | %                                               | R/T                                                                                  | % R                        | T                                               | %                                       | RO F        |      | тот                                                      |                                             | 4                                                   |                                | Reu                 | Sub                            | Co             | Pro           |        |
| 4<br>• 5                                                                | MANIC Katarina                                                                                                    | 26:08                                                           | 3/5                                                 | 60                   | 3/4                                                            | 6/<br>75                                        | 0/1                                                                                  | 0 2/                       | 4                                               | 50                                      | 2           | 5    | 3                                                        | 4                                           | 4                                                   | 1                              | 0                   | 0                              | 0              | 3             | 8      |
| 6                                                                       | FAVRE Aurelie                                                                                                    | 00:00                                                           | 0/0                                                 | 0                    | 0/0                                                            | 0                                               | 0/0                                                                                  | 0 0/                       | 0                                               | 0                                       | 0           | 0    | 0                                                        | 0                                           | 0                                                   | 0                              | 0                   | 0                              | 0              | 0             | 0      |
| • 7                                                                     | MIYEM Nwal endene                                                                                                    | 27:34                                                           | 8/11                                                | 73                   | 8/10                                                           | 80                                              | 0/1                                                                                  | 0 5/                       | 5                                               | 100                                     | 4           | 7    | 11                                                       | 1                                           | 3                                                   | 1                              | 1                   | 0                              | 2              | 4             | 21     |
| 8                                                                       | GALLIOU Margaux                                                                                                    | 00:00                                                           | 0/0                                                 | 0                    | 0/0                                                            | 0                                               | 0/0                                                                                  | 0 0/                       | 0                                               | 0                                       | 0           | 0    | 0                                                        | 0                                           | 0                                                   | 0                              | 0                   | 0                              | 0              | 0             | 0      |
| 10                                                                      | DIGBEU Jennifer                                                                                                    | 12:17                                                           | 2/6                                                 | 33                   | 2/5                                                            | 40                                              | 0/1                                                                                  | 0 0/                       | 0                                               | 0                                       | 1           | 1    | 2                                                        | 0                                           | 2                                                   | 0                              | 0                   | 0                              | 0              | 0             | 4      |
| 12                                                                      | SALAGNAC Paoline                                                                                                    | 33:47                                                           | 2/5                                                 | 40                   | 2/5                                                            | 40                                              | 0/0                                                                                  | 0 1/                       | 5                                               | 20                                      | 3           | 6    | 9                                                        | 1                                           | 1                                                   | 2                              | 0                   | 2                              | 4              | 5             | 5      |
| 14                                                                      | BURGROVA liona                                                                                                    | 25:29                                                           | 4/6                                                 | 17                   | 4/5                                                            | 17                                              | 0/0                                                                                  | 0 2                        | 4                                               | 100                                     | 2           | 2    | 8                                                        | 0                                           | 2                                                   | 0                              | 1                   | 1                              | 2              | 4             | 10     |
| * 16                                                                    | CARSON Essence                                                                                                    | 33:56                                                           | 5/14                                                | 36                   | 2/10                                                           | 20                                              | 3/4                                                                                  | 75 0/                      | 0                                               | 0                                       | 2           | 6    | 8                                                        | 4                                           | 3                                                   | 2                              | 0                   | 0                              | 0              | 1             | 13     |
| 18                                                                      | DIALLO Awa                                                                                                    | 00:00                                                           | 0/0                                                 | 0                    | 0/0                                                            | 0                                               | 0/0                                                                                  | 0 0/                       | 0                                               | 0                                       | 0           | 0    | 0                                                        | 0                                           | 0                                                   | 0                              | 0                   | 0                              | 0              | 0             | 0      |
| Totai                                                                   | IX:                                                                                                    | 200:00                                                          | 28/58                                               | 48                   | 24/48                                                          | 50                                              | 4/10                                                                                 | 40 13/                     | 22                                              | 59                                      | 15          | 34   | 49                                                       | 12                                          | 17                                                  | 6                              | 3                   | 3                              | 9              | 22            | 73     |
| N°                                                                      | Nom                                                                                                    | Min                                                             | Tirs<br>R/T                                         | %                    | 2 Poi<br>R/T                                                   | nts<br>%                                        | 3 Point<br>R/T                                                                       | % R                        | LF                                              | %                                       | Reb<br>RO F | ond: | s<br>TOT                                                 | AS                                          | BP                                                  | INT                            | Con<br>Reu          | Sub                            | Fau<br>Co      | Pro           | PTS    |
| • 5                                                                     | BREITREINER Anne                                                                                                    | 26:04                                                           | 4/10                                                | 40                   | 1/4                                                            | 25                                              | 3/6                                                                                  | 50 0/                      | 0                                               | 0                                       | 0           | 0    | 0                                                        | 1                                           | 2                                                   | 0                              | 0                   | 0                              | 0              | 2             | 11     |
| • 6                                                                     | ELDEBRINK Frida                                                                                                    | 36:13                                                           | 7/11                                                | 64                   | 5/7                                                            | 71                                              | 2/4                                                                                  | 50 1/                      | 2                                               | 50                                      | 0           | 2    | 2                                                        | 2                                           | 1                                                   | 0                              | 0                   | 0                              | 2              | 3             | 17     |
| 7                                                                       | JANNAULT Pauline                                                                                                    | 18:14                                                           | 2/4                                                 | 50                   | 0/0                                                            | 0                                               | 2/4                                                                                  | 50 0/                      | 0                                               | 0                                       | 0           | 1    | 1                                                        | 0                                           | 2                                                   | 0                              | 0                   | 0                              | 1              | 0             | 6      |
| 9                                                                       | ARRONDO Isis                                                                                                    | 11:32                                                           | 1/4                                                 | 25                   | 1/3                                                            | 33                                              | 0/1                                                                                  | 0 0/                       | 0                                               | 0                                       | 0           | 0    | 0                                                        | 1                                           | 1                                                   | 1                              | 0                   | 2                              | 3              | 0             | 2      |
| 10                                                                      | EL GARGATI Naura                                                                                                    | 08:29                                                           | 0/2                                                 | 0                    | 0/2                                                            | 0                                               | 0/0                                                                                  | 0 1/                       | 4                                               | 25                                      | 2           | 0    | 2                                                        | 0                                           | 0                                                   | 0                              | 0                   | 0                              | 0              | 2             | 1      |
| 12                                                                      | CASTETS Beatrice                                                                                                    | 27:57                                                           | 0/0                                                 | 0                    | 2/4                                                            | 0                                               | 0/0                                                                                  | 0 0/                       | 0                                               | 0                                       | 0           | 2    | 0                                                        | 0                                           | 0                                                   | 2                              | 0                   | 0                              | 4              | 0             | 4      |
| 13                                                                      | SACKO Fatimatou                                                                                                    | 18:27                                                           | 3/7                                                 | 43                   | 2/5                                                            | 40                                              | 1/2                                                                                  | 50 0/                      | 0                                               | 0                                       | 1           | 3    | 4                                                        | 0                                           | 3                                                   | 1                              | 0                   | 0                              | 4              | 0             | 7      |
|                                                                         | YACOUBOU-DEHOUI                                                                                                    | 28:17                                                           | 3/12                                                | 25                   | 3/12                                                           | 25                                              | 0/0                                                                                  | 0 0/                       | 2                                               | 0                                       | 3           | 4    | 7                                                        | 0                                           | 1                                                   | 2                              | 3                   | 1                              | 4              | 1             | 6      |
| * 14                                                                    | ix:                                                                                                    | 200:00                                                          | 24/63                                               | 38                   | 16/44                                                          | 36                                              | 8/19                                                                                 | 42 2/                      | 8                                               | 25                                      | 7           | 20   | 27                                                       | 7                                           | 14                                                  | 7                              | 3                   | 3                              | 22             | 9             | 58     |
| * 14<br>Totai                                                           | aîneur: François GO                                                                                                    | MEZ                                                             |                                                     |                      |                                                                | As                                              | sistants:                                                                            |                            | L                                               | ionel O                                 | USTRY       | (    |                                                          |                                             |                                                     |                                |                     |                                |                |               |        |
| * 14<br>Totai<br>Entra<br>Ana                                           | lyse du Match                                                                                                    |                                                                 |                                                     | -                    | -                                                              |                                                 |                                                                                      |                            |                                                 |                                         |             |      |                                                          |                                             |                                                     |                                |                     |                                |                | TAF           | RBE    |
| * 14<br>Totau<br>Entra<br>Ana                                           | lyse du Match                                                                                                    | BOURG                                                           | TARBE                                               | ]                    |                                                                |                                                 |                                                                                      | BOU                        | RG                                              | TARB                                    | E           |      |                                                          |                                             |                                                     |                                |                     | BC                             | JUHG           | 1741          |        |
| * 14<br>Totau<br>Entra<br>Ana<br>Pts                                    | lyse du Match<br>après balle perdue                                                                                                    | BOURG<br>0                                                      | TARBE<br>5                                          | ]                    | Rebo                                                           | nds Pe                                          | ersonnels                                                                            | BOU                        | 7G<br>.9                                        | TARBI<br>27                             | E           |      | Plus                                                     | grand                                       | déca                                                | rt                             |                     | BC                             | 16             | 1731          | 7      |
| * 14<br>Totau<br>Entra<br>Ana<br>Pts<br>Pts                             | lyse du Match<br>après balle perdue<br>intérieurs                                                                                              | BOURG<br>0<br>40                                                | TARBE<br>5<br>24                                    |                      | Rebo<br>Rebo                                                   | nds Pe                                          | ersonnels<br>e l'équipe                                                              | BOU                        | RG<br>9<br>0                                    | TARBI<br>27<br>0                        | E<br>-      |      | Plus<br>Plus                                             | grano<br>longu                              | d éca<br>le séi                                     | rt<br>rie                      |                     | BC                             | 16<br>8        |               | 7<br>7 |
| * 14<br>Totau<br>Entra<br>Ana<br>Pts<br>Pts                             | lyse du Match<br>après balle perdue<br>intérieurs<br>de 2ème chance                                                                            | BOURG<br>0<br>40                                                | TARBE<br>5<br>24<br>2                               |                      | Rebo<br>Rebo<br>Rebo                                           | nds Pe<br>nds de                                | ersonnels<br>e l'équipe<br>n maitrisé                                                | BOU                        | RG<br>9<br>0                                    | TARBI<br>27<br>0                        |             |      | Plus<br>Plus<br>Char                                     | grand<br>longu                              | d éca<br>le séi<br>ent de                           | rt<br>rie<br>e Lea             | der                 | BC                             | 16<br>8        | 7             | 7 7    |
| * 14<br>Totau<br>Entra<br>Ana<br>Pts<br>Pts<br>Pts<br>Pts               | lyse du Match<br>après balle perdue<br>intérieurs<br>de 2ème chance<br>en contre-attaque                                                       | BOURG<br>0<br>40<br>12<br>2                                     | TARBE<br>5<br>24<br>2<br>0                          |                      | Rebo<br>Rebo<br>Rebo                                           | nds Pe<br>nds de<br>nd nor                      | ersonnels<br>e l'équipe<br>n maitrisé<br>rebonds                                     | BOU                        | RG<br>9<br>0<br>0                               | TARBI<br>27<br>0<br>0<br>27             |             |      | Plus<br>Plus<br>Char<br>Nb d                             | grand<br>longu<br>ngeme                     | d éca<br>le séi<br>ent de<br>tés                    | rt<br>rie<br>e Lea             | der                 | BC                             | 16<br>8        | 7             | 7 7    |
| * 14<br>Totau<br>Entra<br>Ana<br>Pts<br>Pts<br>Pts<br>Pts<br>Pts<br>Pts | lyse du Match<br>après balle perdue<br>intérieurs<br>de 2ème chance<br>en contre-attaque<br>du banc                                            | BOURG<br>0<br>40<br>12<br>2<br>22                               | TARBE<br>5<br>24<br>2<br>0<br>16                    |                      | Rebo<br>Rebo<br>Rebo<br>Totau<br>% glo                         | nds Pe<br>nds de<br>nd nor<br>ix des<br>obal de | ersonnels<br>e l'équipe<br>n maitrisé<br>rebonds<br>s Rebonds                        | BOU                        | RG<br>9<br>0<br>0<br>9                          | TARBI<br>27<br>0<br>0<br>27<br>36       |             |      | Plus<br>Plus<br>Char<br>Nb d                             | grand<br>longu<br>ngeme<br>'égalit          | d éca<br>le séi<br>ent de<br>tés<br>ec l'a          | rt<br>rie<br>e Lea<br>vanta    | der                 |                                | 9:12           | 7<br>6<br>18: | 7 7 22 |
| * 14<br>Totau<br>Entra<br>Pts<br>Pts<br>Pts<br>Pts<br>Pts<br>Pts        | lyse du Match<br>après balle perdue<br>intérieurs<br>de 2ème chance<br>en contre-attaque<br>du banc<br>- Numéro de la périod<br>- Réussi/Tenté | BOURG<br>0<br>40<br>12<br>2<br>22<br>22<br>8<br><b>PRo</b><br>% | TARBE<br>5<br>24<br>2<br>0<br>16<br>• Num<br>- Poul | téro de              | Rebo<br>Rebo<br>Rebo<br>Totau<br>% glo<br>prolonga<br>e au tir | nds Pe<br>nds de<br>nd nor<br>ix des<br>obal de | ersonnels<br>e l'équipe<br>n maitrisé<br>rebonds<br>s Rebonds<br>s Rebond<br>k<br>KO | BOU<br>4<br>5 de<br>- Rebc | RG<br>9<br>0<br>0<br>9<br>9<br>9<br>64<br>dépar | TARBI<br>27<br>0<br>0<br>27<br>36<br>rt | EL          |      | Plus<br>Plus<br>Char<br>Nb d<br>Temp<br>Min<br><b>RD</b> | grand<br>longu<br>ngeme<br>'égalit<br>os av | d éca<br>le séi<br>ent de<br>tés<br>ec l'a<br>Minut | rt<br>e Lea<br>vanta<br>es jou | der<br>age<br>ées   | BC                             | 9:12           | 7<br>6<br>18: | 7 7 22 |

# Impression du Film du Match

Vous pouvez imprimer le « Film du Match ». Cette commande imprime dans l'ordre chronologique l'ensemble des actions saisies.

Exemple d'impression d'un « Film de Match »

|              | BOURGES 73-58 TARBES                       |                   |           | Actions                                       |
|--------------|--------------------------------------------|-------------------|-----------|-----------------------------------------------|
| c            | Compétition: LFB                           |                   |           | N° du Match: 3054                             |
| ſ            | Date: 11/07/2009 Heure:20:00:00 Lieu: Pala | iis des Sports de | BOURGES   | S Spectateurs:                                |
| Score par ir | ntervalle de 5 mins P1 P2                  | P3                |           | P4                                            |
| BOURGI       | <b>ES</b> 4 15 23 28                       | 38 53             | 59        | 73                                            |
| TARRES       | 9 18 22 30                                 | 37 48             | 54        | 58                                            |
| TANDLO       |                                            |                   |           |                                               |
| ō de départ  | r I                                        | Période 1         |           |                                               |
| BOURGI       | ES 5 MANICK. 7 MIYEM                       | /N. 12            | SALAGNA   | C.P. 15 BURGROVA I. 16 CARSON E.              |
| TADRES       | 4 HOUSTON C 5 BREIT                        |                   | EI DERRIN |                                               |
| TANDES       |                                            |                   |           |                                               |
|              | POUPOT                                     | 0                 | A         | 740000                                        |
| Heure        | BOURGES                                    | Score             | Avant     | TARBES                                        |
| 09.59        | 16 CABSON E balle perdue balle portée      |                   | -         |                                               |
| 09:41        |                                            | -                 |           | 4 HOUSTON C. interception                     |
| 09:41        | -                                          |                   |           | 4 HOUSTON C. tir 2pt mangué                   |
| 09:41        | 7 MIYEM N. rebond défensif                 |                   | 0         |                                               |
| 09:27        | 5 MANIC K. balle perdue mauvaise passe     |                   |           |                                               |
| 09:21        |                                            | 0-2               | - 2       | 6 ELDEBRINK F. tir 2pt réussi                 |
| 09:07        |                                            |                   |           | 11 LEPRON F. faute personelle ( (P1, T1)      |
| 09:07        | 16 CARSON E. faute sur                     | _                 |           |                                               |
| 08:34        | 7 MYEM N. tir 2pt manqué                   | _                 | ~         |                                               |
| 08:32        | 15 BURGROVA I. rebond offensif             | -                 |           |                                               |
| 08:13        | 7 MIYEM N. balle perdue sortie de balle    | _                 | 8         |                                               |
| 07:54        |                                            |                   | -         | 11 LEPRON E ballo porduo                      |
| 07.55        | 7 MM EM N tir 3pt manqué                   |                   |           | TT LEFHON F. balle perdue                     |
| 07:46        |                                            |                   |           | 6 ELDEBRINK F. rebond défensif                |
| 07:39        |                                            |                   | -         | 4 HOUSTON C. tir 2pt manqué                   |
| 07:38        | 12 SALAGNAC P. rebond défensif             |                   |           |                                               |
| 07:23        | 12 SALAGNAC P. tir 2pt contré              |                   | v         |                                               |
| 07:15        |                                            |                   |           | 14 YACOUBOU-DEHOUI I. contre                  |
| 07:12        |                                            | _                 |           | 14 YACOUBOU-DEHOUI I. rebond défensif         |
| 06:40        |                                            |                   |           | 5 BREITREINER A. balle perdue mauvaise passe  |
| 06:35        | 5 MANIC K. tir 3pt manqué                  | -                 | -         |                                               |
| 06:33        | 16 CARSON E tir 2nt manqué                 |                   | -         |                                               |
| 06:29        |                                            | -                 | -         | 4 HOUSTON C rebond défensif                   |
| 06:22        |                                            | 0-4               | - 4       | 6 ELDEBRINK F. tir 2pt réussi                 |
| 06:15        | 7 MYEM N. balle perdue mauvaise passe      |                   |           |                                               |
| 06:11        |                                            |                   |           | 11 LEPRON F. interception                     |
| 06:05        |                                            | 0-7               | - 7       | 5 BREITREINER A. tir 3pt réussi               |
| 06:03        |                                            |                   |           | 6 ELDEBRINK F. assisté                        |
| 06:00        | 15 BURGROVA I. tir 2pt réussi              | 2-7               | - 5       |                                               |
| 05:48        |                                            | _                 |           | 5 BREITREINER A. tir 2pt manqué               |
| 05:46        | 12 SALAGNAC P. rebond défensif             | _                 | -         |                                               |
| 05:27        | 15 PUPOPOVA L fauta aur                    | -                 | -         | 14 YACOUBOU-DEHOUI I. faute personelle ( (P1, |
| 05:27        | 5 MANIC K changement debors                | -                 | 5         |                                               |
| 05:27        | 4 LABDY A changement dans                  | -                 | 2         |                                               |
| 05:27        | 15 BUBGBOVA Llancer francs réussi          | 3-7               | - 4       |                                               |
| 05:27        | 15 BURGROVA L lancer francs réussi         | 4-7               | - 3       |                                               |
| 05:11        |                                            | 4-9               | - 5       | 4 HOUSTON C. tir 2pt réussi                   |
| 04:56        | 15 BURGROVA I. tir 2pt manqué              |                   |           |                                               |
|              |                                            |                   |           |                                               |

# Impression des graphiques des tirs

Personnalisez le graphique des tirs à Imprimer.

| BOURGES<br>✓ 4, A. LARDY<br>✓ 5, K. MANC<br>✓ 6, A. FAVRE<br>✓ 7, N. MIYEM<br>✓ 8, M. GALLIOU<br>✓ 10, J. DIGBEU<br>✓ 12, P. SALAGNAC<br>✓ 14, E. NDONGUE | <ul> <li>✓ 15, I. BURGROVA</li> <li>✓ 16, E. CARSON</li> <li>✓ 18, A. DIALLO</li> </ul> | Tout sélectionner<br>Tout désélectionner          |
|----------------------------------------------------------------------------------------------------|-----------------------------------------------------------------------------------------|---------------------------------------------------|
|                                                                                                    | ✓ 13, F. SACKO✓ 14, I. YACOUBOU-DEHO                                                    | Tout sélectionner<br>Tout désélectionner          |
| Période<br>▼ 1<br>▼ 2<br>▼ 3<br>▼ 4                                                                                                    | Tout sélectionner<br>Tout désélectionner                                                | Type de Tirs<br>2pt Ø 3pt<br>Résultat<br>Résultat |

Cliquez sur « Suivant »

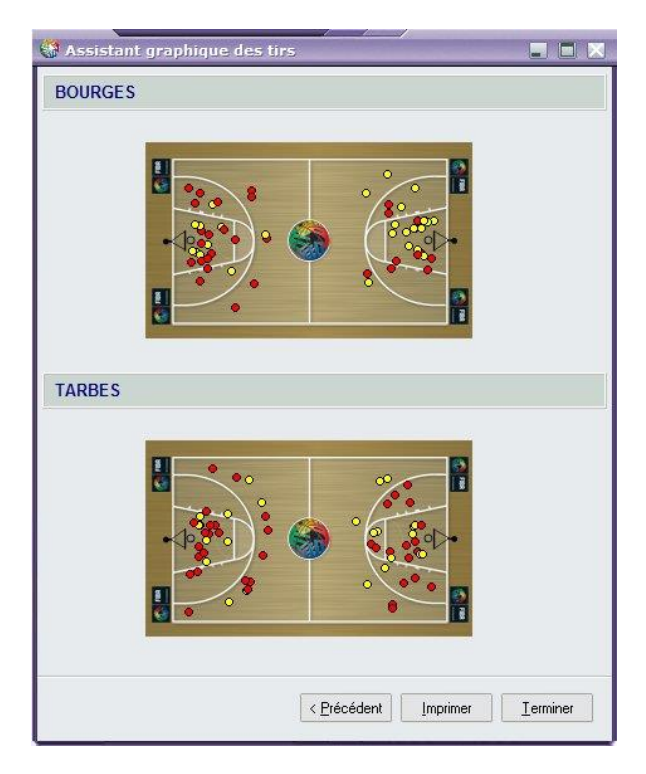

Cliquez sur « Terminer »

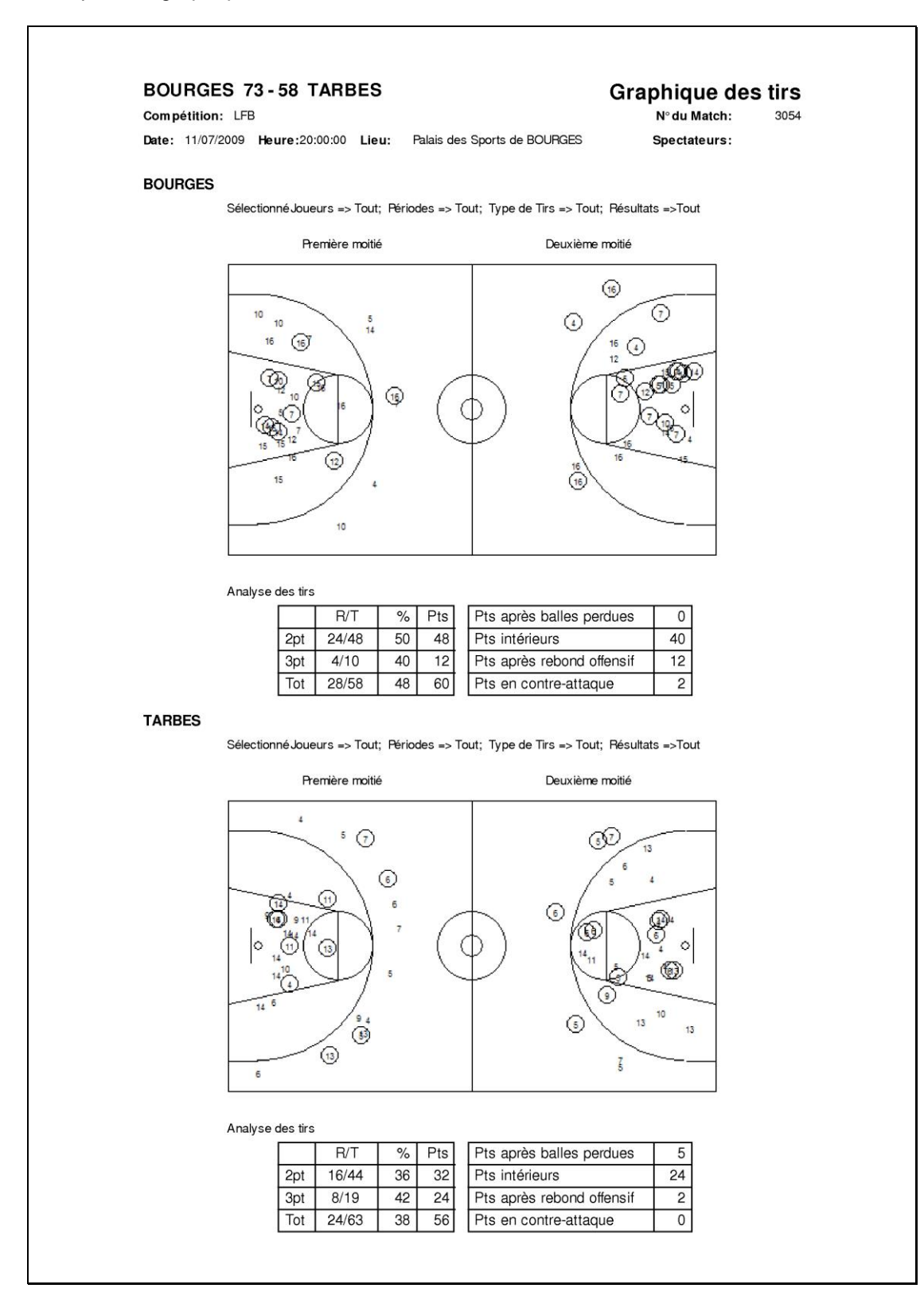

# **Diffusion Internet**

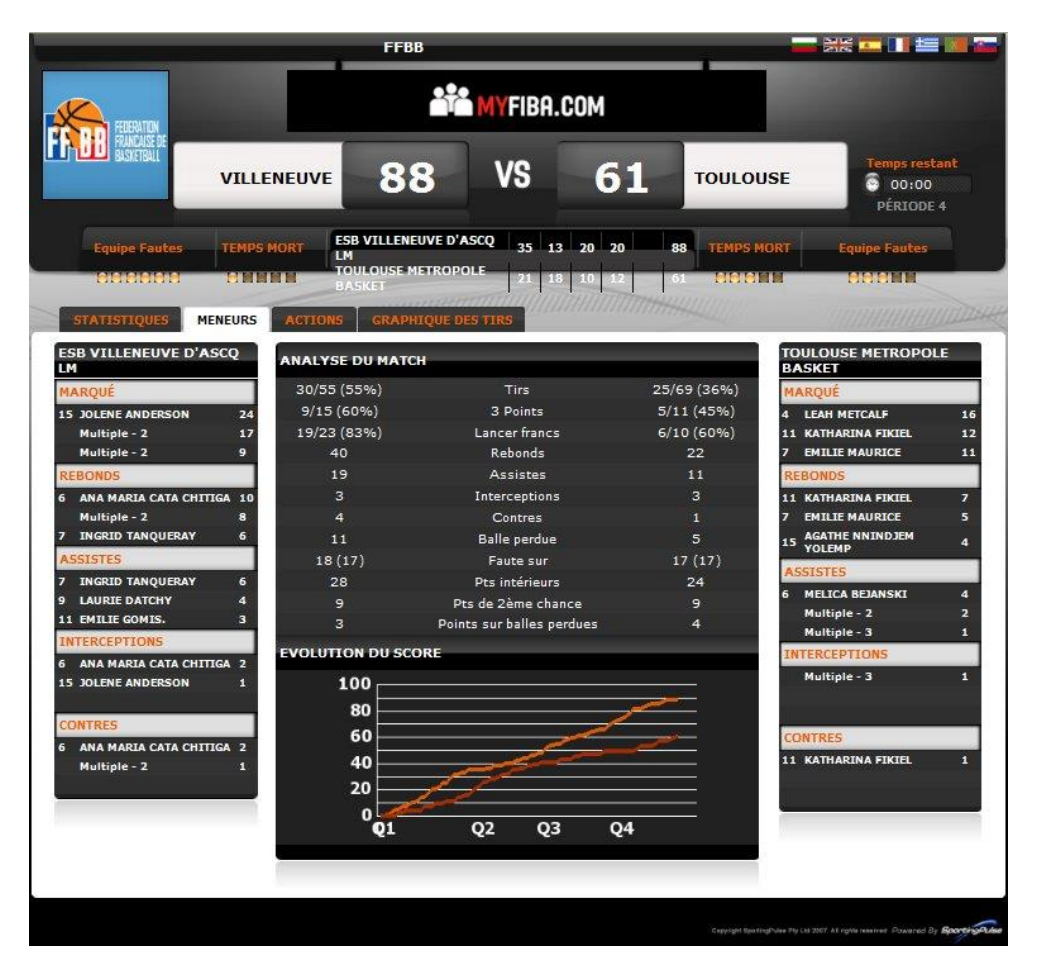

La diffusion en Live sur Internet des rencontres est libre de tout droit. Il suffit d'avoir installé FIBA LiveStats, d'avoir enregistré le logiciel et d'être relié à Internet.

Vous avez deux possibilités de diffuser une rencontre sur Internet :

- La diffusion en mode « Privé » de la rencontre.
- Dans ce mode vous devez utiliser la « clé de match » qui vous a été fourni lors de l'enregistrement du logiciel. L'adresse Internet de diffusion de la rencontre est celle fournie lors de l'enregistrement du logiciel.
- La diffusion en mode « Au nom de la Ligue ».
   Dans ce mode vous devez utilisez la « clé de match » qui vous a été fourni par l'organisateur de la rencontre. La diffusion Internet se fera sur le site Internet de l'organisateur.

#### Démarrer une diffusion Internet

Pour démarrer une diffusion Internet, cliquez sur « Fichier/Diffusion Internet »

| 🗿 Live  | e Stats    |             |        |         |      |
|---------|------------|-------------|--------|---------|------|
| Fichier | Édition    | Impressions | Outils | Fenêtre | Aide |
| Diffi   | usion Inte | rnet        |        |         |      |
| Télé    | charger    |             |        |         |      |
| Expo    | orter      |             |        |         |      |
| Quit    | ter        |             |        |         |      |

#### La fenêtre ci-dessous s'ouvre.

| Paramètres Configuration  |                             |
|---------------------------|-----------------------------|
| Tupe de diffusion         |                             |
| <ul> <li>Privé</li> </ul> | ∩ Au nom de la Ligue        |
| Clé du match: 5865tul     | hutapo                      |
| Ouvrir le navigateur We   | eb lors de la connexion?: 🔽 |
|                           |                             |

Si vous sélectionnez « Privé » la clé de match n'est pas modifiable. C'est celle qui vous a été attribuée lors de l'enregistrement de Live Stats. La diffusion de la rencontre se fera à l'adresse qui vous a été fournie lors de l'enregistrement du Logiciel.

Si vous sélectionnez « Au nom de la Ligue », il faudra saisir la clé de match qui vous a été fournie par l'organisateur. La diffusion de la rencontre sur Internet se fera sur le site Internet de l'organisateur.

Pour démarrer la Diffusion, Cliquez sur « Start ».

Une fenêtre témoin apparaît en haut à droite de l'écran.

| DI | Match envoyé | Cesser |
|----|--------------|--------|

Si la diffusion est active les messages apparaissent en Vert.

Si les messages apparaissent en Rouge, la diffusion de la rencontre est inactive.

Vous pouvez arrêter la diffusion de la rencontre sur Internet à tout moment en cliquant sur « Cesser ».

| DI Match envoyé | Start | Fermer |
|-----------------|-------|--------|

Vous pouvez reprendre la diffusion en cliquant sur « Start ». Si vous cliquez sur « Fermer » vous arrêtez la diffusion Internet de la rencontre et vous fermer cette fenêtre. Vous pouvez cependant reprendre la diffusion Internet en utilisant la commande « Fichier/Diffusion Internet ».

Si vous activer la diffusion Internet d'une rencontre en cours de match, aucune action n'est perdue. L'ensemble des données saisies sont transmise au Live.

# <u>Nota</u> : Suite à une microcoupure de la liaison Internet, la diffusion de s'arrête et ne reprend pas automatiquement. Il faut cliquer à nouveau sur « Start ».

Il faut surveiller l'état de la diffusion Internet tout au long de la rencontre (Message en vert).

# Type de fichiers

FIBA Live Stats utilise 3 types de fichiers.

#### Fichier FDB

L'ensemble des données constituant une rencontre sont regroupée dans le fichier lsgxxxx.FDB. Le nom du fichier est composé du préfixe lsg (Live Stat Game) suivi du numéro de rencontre (xxxx) et se termine par l'extension .FBD.

Le fichier lsgxxxx.FDB est automatiquement sauvegardé dans le répertoire GameFiles qui se trouve dans le répertoire d'installation de LiveStats.

Si vous créez une rencontre 090, elle sera automatiquement sauvegardée dans le répertoire d'installation de LiveStats\GameFiles sous le nom lsg090.FDB.

Vous pouvez ainsi sauvegarder une multitude de rencontres. Une rencontre prend approximativement 1,2Mo.

Nota : Les données du logiciel sont automatiquement sauvegardées à chaque saisie de données.

#### Fichier XML

Lorsque vous installer une rencontre à partir d'un fichier ou d'une clé de match, vous charger un fichier nommé lsgxxxx.xml. Ce fichier se trouve dans le répertoire ImportFiles qui se trouve dans le répertoire d'installation de LiveStats.

Ce fichiers contient tous les paramètres de la rencontre (date, heure, équipes, joueurs...) et respecte la norme xml.

### Fichier EXP

Le fichier exp contient la feuille de stats ¼ temps par ¼ temps. Ce fichier est au format séparateur virgule. Il est principalement utilisé pour insérer les données de matches dans les bases de données de statistiques cumulées. Ce fichier peut être générer à partir d'une sauvegarde .FDB Ce fichier se trouve dans le répertoire ExportFiles qui se trouve dans le répertoire d'installation de LiveStats.

Pour générer ce fichier il faut utiliser la commande « Fichier/Exporter ».

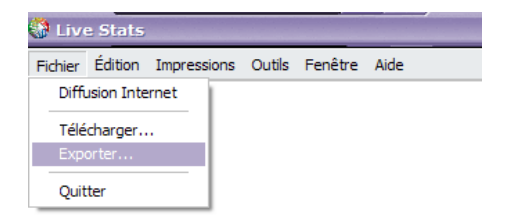

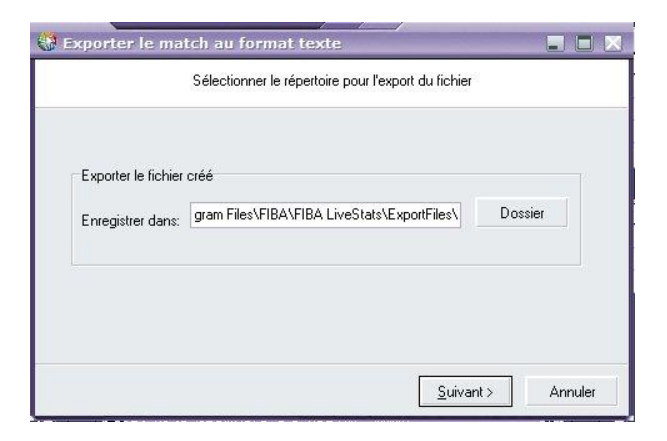

Vous pouvez éventuellement changer de dossier d'exportation. Cliquez sur « Suivant ».

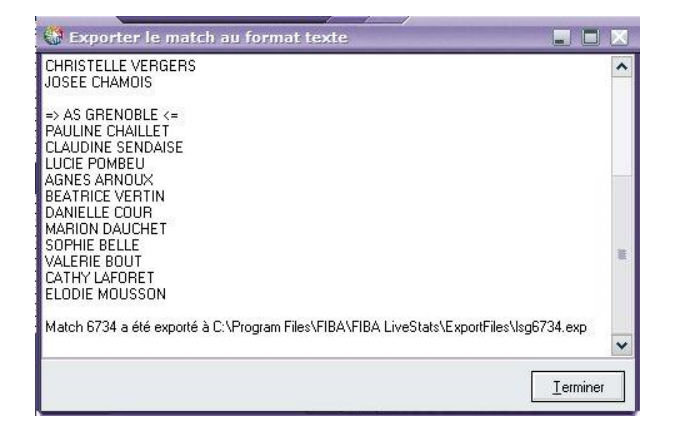

Cliquez sur « Terminer ».

# **Trucs et Astuces**

#### Quitter la saisie d'une action

Afin de d'optimiser la saisie des actions, des enchainements sont prévus. Par exemple après la saisie d'un tir réussi, LiveStats vous demande de saisir le joueur qui a fait la passe décisive.

| Match 6734          | tin dia 1                                            |              |                  |
|---------------------|------------------------------------------------------|--------------|------------------|
| N. M.               | FI                                                   | BA LIVE S    | STATS            |
|                     |                                                      |              |                  |
| 888                 | ÷ 88:36 ÷                                            | 8            | EE               |
| Fautes 1   TMort 0  | Start Chrono                                         | Fautes 0     | TMort 0          |
| GRENOBLE            | < 1 2 3 4 PR                                         | EPIN         | NAL              |
| 5 6                 |                                                      |              | 5 6              |
| 7 9                 |                                                      |              | 2 7              |
|                     |                                                      |              | 10               |
|                     |                                                      | 97.          | 9 11             |
|                     |                                                      | ° 🗖          | 13               |
| 14                  |                                                      |              | 15               |
| Sélé                | ectionnez un joueur pour a                           | assisté      |                  |
| - 🔀 🤷               | ) · 🧶 · 🚳                                            | 2            |                  |
| ◆ ► P3, 08 36, EPIN | VAL, 8, C. WATERS, 2pt tir, réussi                   |              | ^                |
| P3, 08:36, GRE      | NUBLE, 9, 8. VERTIN, assisté<br>NOBLE 3pt tir réussi |              |                  |
| P3, 08:36, GRE      | NOBLE, 3pt tir, réussi                               |              |                  |
| P3, 08:36, GRE      | NOBLE, offensif rebond                               |              |                  |
| P3, U8:36, GRE      | NUBLE, 2pt tir, manqué                               |              | ▼                |
|                     |                                                      |              | 10               |
|                     |                                                      | Demonad hu C | a subin a Duda s |
|                     | to the to a                                          | Fowered by S | poranypuise      |

S'il n'y a pas lieu de saisir une passe décisive, cliquez sur « Echap ».

| Match 673                                                             | 4                            |                                      |  |
|-----------------------------------------------------------------------|------------------------------|--------------------------------------|--|
|                                                                       |                              | FIBA LIVE STATS                      |  |
| Fautes 1 1                                                            | Mort 0                       | Fautes 0 TMort 0                     |  |
| GRENO                                                                 | BLE < 1 2 3 4 PR             | > EPINAL                             |  |
| 5     6       7     9       11     10       12     13       15     14 |                              | 5 6<br>7<br>8 10<br>9 11<br>13<br>15 |  |
| ••• ••• ••• ••• ••• ••• ••• ••• ••• ••                                | électionnez action / Remplac | ez des joueurs                       |  |
|                                                                       |                              | Powered by SportingPulse             |  |

Vous pouvez maintenant continuer la saisie de l'action suivante.

#### **Changement Multiples**

Afin de faciliter la lecture chronologique des actions, lors de changement multiples il est conseillé de sortir les joueurs sortant dans un premier temps et de faire rentrer les joueurs entrant dans un deuxième temps.

#### Interceptions – Perte de balle

Lors d'une interception, il faut commencer par saisir l'interception. LiveStats vous demandera quel est le joueur qui a perdu la balle.

### Claquette

L'action claquette combine la prise d'un rebond offensif suivi d'un tir pour un même joueur.

Exemple : Tir raté du 9 Epinal, Rebond offensif du 10 Epinal, Tir réussi du 10 Epinal

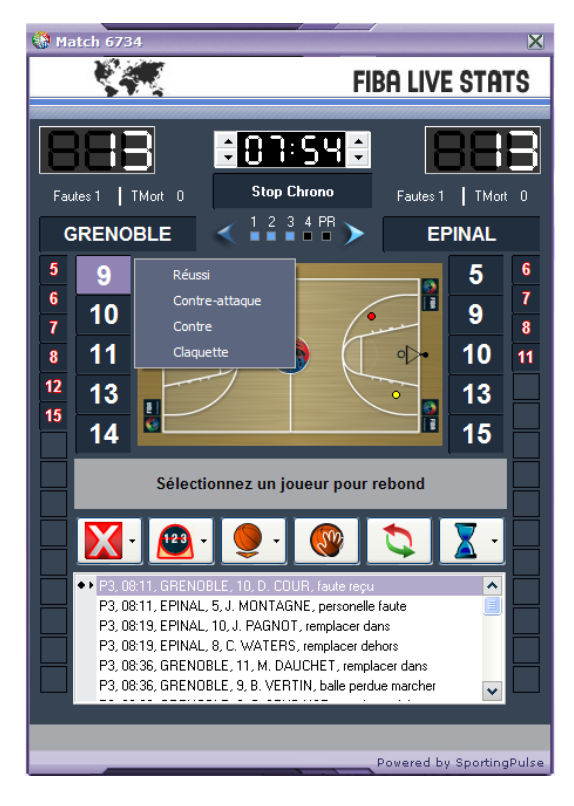

Cliquez sur la position de tir, cliquez sur le joueur n°9, et cliquez sur « Claquette ».

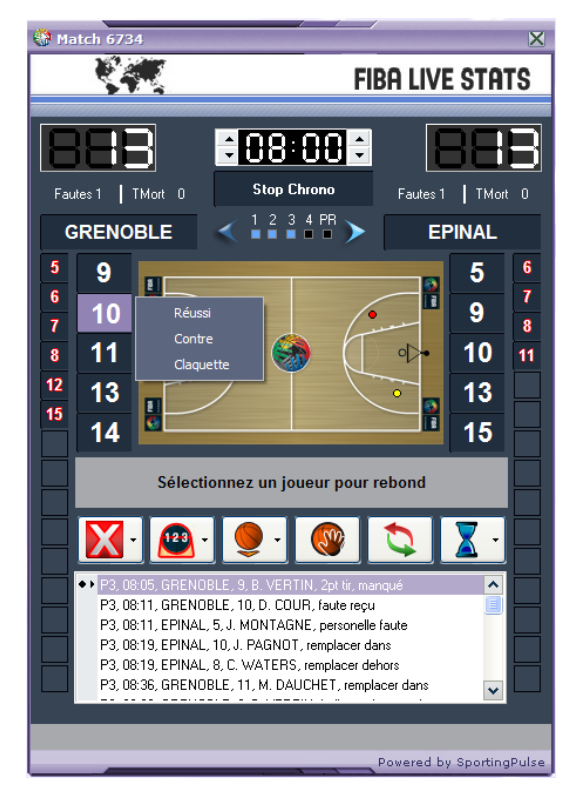

Cliquez sur « Réussi »

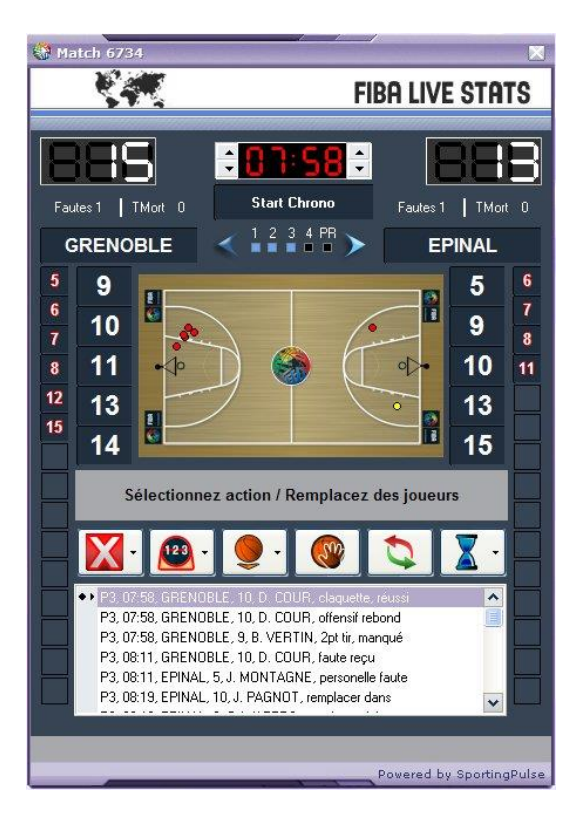

Vous pouvez saisir l'action suivante.

#### Actions Equipe

Il existe 3 actions qui ne sont pas attribuées à un joueur mais à une équipe.

- Faute Technique du Banc
- Temps Morts
- Rebonds Equipe

Pour saisir ce type d'action, il suffit de cliquer sur le nom de l'équipe au lieu de cliquer sur le numéro du joueur.

#### Modifier ou rajouter des paramètres pendant la rencontre

Une fois la rencontre commencée vous pouvez encore modifier des paramètres de la rencontre. Pour cela il suffit de cliquer sur « Edition/Infos Match » ou liste des joueurs.

Cette possibilité peut être utile pour saisir ou modifier le nombre de spectateurs qui n'est pas forcément connu avant la rencontre.

**Nota** : Vous ne pouvez pas supprimer un joueur de la feuille de stats s'il est entré en jeu. Par contre en fin de match vous pouvez le supprimer s'il n'est pas entré en jeu.

#### Uliliser LiveStats sous Vista ou Windows 7

FIBA LiveStats est comptaible avec Windows Vista et Windows 7. Après l'installation du logiciel, il faut faire un clic droit sur l'icône du raccourci et choisir « Exécuter en tant qu'administrateur ».

#### Problème de retransmission du Live

Pour transmettre les informations de l'ordinateur de prise de statistiques vers le serveur Sporting Pulse qui héberge l'application de gestion des Live, FIBA LiveStats utilise le port 5522. *Ce port doit être ouvert.* 

En cas de difficultés contactez votre administrateur réseau.

Ce manuel a été rédigé en Février 2010 par la Fédération Française de BasketBall.

La version LiveStats utilisée est la version Française 2.2.2.0